تطمین Tatmeen Training Manual for Settings and User Tatmeen Management

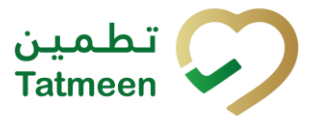

# Training Manual for Settings and User Management

## **Document ID:**

Tatmeen\_TRM-0246\_Tatmeen Training Manual for User Management\_v2.0

Version: 2.0

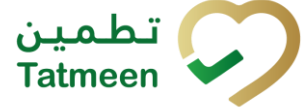

## **1. Document Control**

## **1.1 Version History**

| Version | Date        | Description of Change                    | Author / Company |
|---------|-------------|------------------------------------------|------------------|
| 1.0     | 18-Oct-2022 | First Version                            | EVOTEQ           |
| 2.0     | 31-DEC-2024 | Content updates for clarity and accuracy | EVOTEQ           |

Table 1 Version History Pre-Approvals

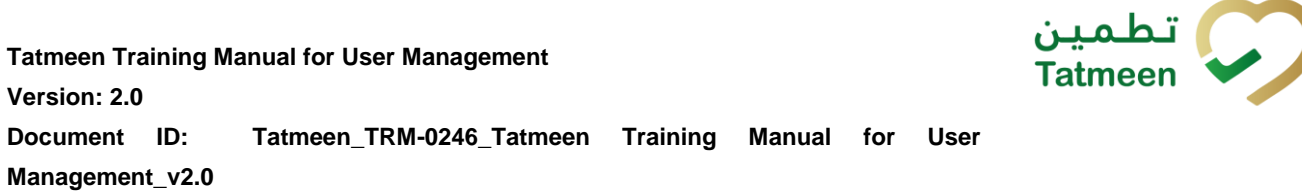

## **Table of Contents**

Version: 2.0

| 1.<br>1             | DOCUI<br>.1 Ve                   | MENT CONTROL       2         Prsion History       2                                                                 | 2<br>2           |
|---------------------|----------------------------------|----------------------------------------------------------------------------------------------------|------------------|
| 2.<br>3.<br>4.<br>4 | PURPO<br>INTRO<br>TUTOF<br>.1 Su | DSE<br>DUCTION<br>RIAL USER MANAGEMENT<br>uper Administrator (Tatmeen support team/EVOTEQ)                          | 1<br>1<br>1<br>5 |
| 4                   | .2 Ao                            | dministrator (Tatmeen support team/EVOTEQ)                                                                          | 5                |
|                     | 4.2.1                            | Create a new administrator6                                                                                         | 3                |
|                     | 4.2.2                            | Administrator Registration 8                                                                                        | 3                |
| 4                   | .3 No                            | on-SCP Users11                                                                                                    | l                |
|                     | 4.3.1                            | Non-SCP Portal and Mobile user 12                                                                                   | 2                |
|                     | 4.3.2                            | Non-SCP B2B user17                                                                                                  | 7                |
| 4                   | .4 SC                            | CP Users                                                                                                    | )                |
|                     | 4.4.1                            | Supply chain partner (SCP) Single Point of Contact (SPOC) 20                                                        | )                |
|                     | 4.4.2                            | Supply chain partner (SCP) Portal and Mobile user                                                                   | 2                |
|                     | 4.4.3                            | Supply chain partner (SCP) B2B Service                                                                              | 7                |
|                     | 4.4.4                            | Supply chain partner (SCP) Support User                                                                             | 3                |
| 4                   | .5 Pc                            | ortal/Mobile User Password Reset 36                                                                                 | 5                |
| 4                   | .6 Us                            | ser Settings                                                                                                    | 7                |
|                     | 4.6.1                            | Alerts and Notifications                                                                                            | 7                |
|                     | 4.6.2                            | Authorized GLN 38                                                                                                   | 3                |
|                     | 4.6.3                            | Port of arrival                                                                                                    | )                |
| 5.                  | FAQ –<br>5.1.1<br>I get m        | USER MANAGEMENT41<br>I don't have a username and password to access Tatmeen. How car<br>y credentials to log in? 41 | 1<br>1<br>1      |
|                     | 5.1.2<br>the inv                 | I received the Registration invitation email but I confirmed it too late<br>itation already expired                 | ,<br>            |
|                     | 5.1.3                            | For how long the user registration link is valid?                                                                   | l                |
| 6.                  | GLOSS                            | SARY                                                                                                    | 2                |

## 2. Purpose

The purpose of this document is to describe the business processes and functionalities of Tatmeen, Ministry of Health and Prevention (MoHAP) Track and Trace system.

The document details the solution and various control that are adopted for the processes.

## 3. Introduction

This document provides a high-level, as well as detailed description of the business process and flows of the Tatmeen system.

## 4. Tutorial User Management

To access Tatmeen, the user must be registered in Tatmeen.

The following user types are available in Tatmeen:

- Super administrator(s) Tatmeen support team/EVOTEQ
- Administrator(s) Tatmeen support team/EVOTEQ
- Non supply chain participant (Non-SCP) Portal and Mobile user Regulator (MoHAP & Customs)
- Non-SCP B2B user Regulator (MoHAP & Customs) B2B
- Supply chain partner (SCP) Single Point of Contact (SPOC) Industry/supply chain partner
- Supply chain partner (SCP) Portal and mobile user Industry/supply chain partner
- Supply chain partner (SCP) B2B Industry/supply chain partner
- Supply chain partner (SCP) Support User Industry/supply chain partner

تطمین Tatmeen

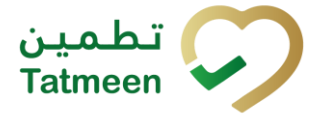

**Tatmeen Training Manual for User Management** 

#### Version: 2.0

Document ID: Tatmeen\_TRM-0246\_Tatmeen Training Manual for User Management\_v2.0

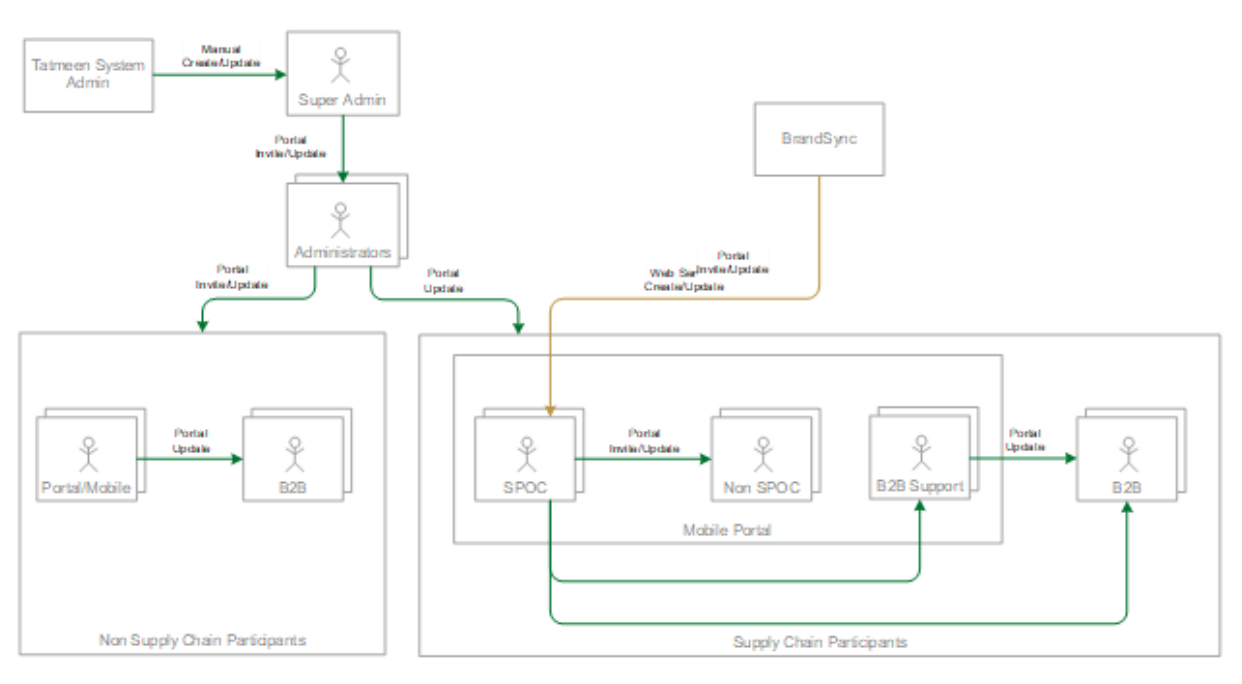

#### Figure 1 Tatmeen Users

The diagram above illustrates different types of users and who (and how) can create these types of users. The functionality and responsibilities within the Tatmeen solution will vary based on the user type. The following sections provide a more detailed description of each user type.

## 4.1 Super Administrator (Tatmeen support team/EVOTEQ)

Tatmeen administrator creation requires manual activities to be performed by a trusted party (SAP administrator/basis):

- In SAP:
  - Create the SAP user with proper authorizations/fields
  - Synchronize the SAP user with ADFS
- In ADFS:
  - Move the user to the appropriate Organizational Unit
  - Assign needed security groups
  - Set a strong password

### 4.2 Administrator (Tatmeen support team/EVOTEQ)

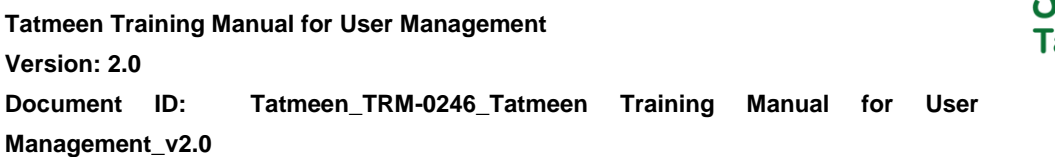

A super administrator can create an invitation to other administrators. These administrators are only created to be used by EVOTEQ support team and are not used by the supply chain.

| Tatmeen - Super Administrator |                           |           |          |                  |                            |                |         |  |  |
|-------------------------------|---------------------------|-----------|----------|------------------|----------------------------|----------------|---------|--|--|
| 4 users                       | Create Administrator      |           |          | ~                | Search                     | Search         |         |  |  |
| E-Mail 🗸                      |                           |           | Status * | Date of invite * | Last activity <sup>*</sup> | Mobile Phone * | Actions |  |  |
|                               | @tatmeen.tv               |           | Active   | 16/09/2022       | 16/9/2022, 17:48:32        | 123            | a       |  |  |
| @gmail.com                    |                           |           | Active   | 12/09/2022       | 1/7/2022, 15:30:52         | 123            | a       |  |  |
| @msc-m                        | nobile.com                |           | Active   | 19/08/2022       | 8/4/2022, 9:33:25          | 0683802489     | A       |  |  |
| @movi                         | ilitas.com                |           | Active   | 12/09/2022       | 7/4/2022, 17:13:16         | 0683802569     | A       |  |  |
| к 🤄 🗦                         | Page 1 of 1 Go to page: 1 | Show 10 🗸 |          |                  |                            |                |         |  |  |

Figure 2 Administrator

If you want to search for a specific user, start entering the search string or only part of

it in the Search field

The search will start automatically when you stop entering characters. All search results will be displayed in the table below.

You can filter the list of users by these options

Filter options:

- All shows all users
- Active filter to only active users
- Inactive filter to only inactive users

#### 4.2.1 Create a new administrator

To create a new administrator, press Create Administrator

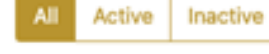

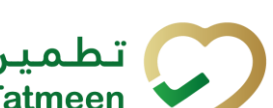

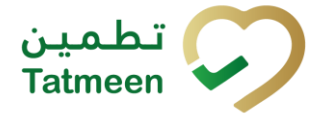

| inner - Joper Adrimest | Course Acceletation |             | Action Inaction  |                 | Caareb                |         |
|------------------------|---------------------|-------------|------------------|-----------------|-----------------------|---------|
| -Mail 9                |                     | Status 9    | Date of invite © | Last activity = | Mobile Phone 9        | Actions |
|                        | 1. cm               | Active      | 12/04/2022       | 12/04/2022      |                       | 8       |
| -                      |                     | Active Invi | te new admin     | ×               | and the second second | 6       |
|                        |                     | Active E-Ma | a•               |                 | and the second        | e       |
|                        |                     | Mobi        | le "             |                 |                       |         |
|                        |                     |             |                  | Cancel Confirm  |                       |         |

Figure 3 Create an administrator

A new pop-up window opens, where both fields need to be filed. For confirmation press

Confirm . Once the invitation has been sent, the new user will appear in the list, with status "Invitation Sent".

| Tatmeen - Super Administrator                                 |                 |                  |                            |              |                   |  |  |  |  |  |
|---------------------------------------------------------------|-----------------|------------------|----------------------------|--------------|-------------------|--|--|--|--|--|
| 5 users Create Administrator                                  | All             | ~                | Search                     |              |                   |  |  |  |  |  |
| E-Mail +                                                      | Status *        | Date of invite * | Last activity <sup>+</sup> | Mobile Phone | Actions           |  |  |  |  |  |
| ing lar user adminising initial res/1-@tatmeen.tv             | Active          | 16/09/2022       | 16/9/2022, 17:48:32        | 123          | B                 |  |  |  |  |  |
| IIIIII @gmail.com                                             | Active          | 12/09/2022       | 1/7/2022, 15:30:52         | 123          | A                 |  |  |  |  |  |
| Mullip Ind I @msc-mobile.com                                  | Active          | 19/08/2022       | 8/4/2022, 9:33:25          | 0683802489   | A                 |  |  |  |  |  |
| _=== 🚛 🚛 z @movilitas.com                                     | Active          | 12/09/2022       | 7/4/2022, 17:13:16         | 0683802569   | A                 |  |  |  |  |  |
| III III@movilitas.com                                         | Invitation Sent | 11/10/2022       | 11/10/2022, 20:58:14       | +34          | Resend invitation |  |  |  |  |  |
| к $\leftarrow$ $\rightarrow$ Я Page 1 of 1 Go to page: 1 Show | / 10 🗸          |                  |                            |              |                   |  |  |  |  |  |

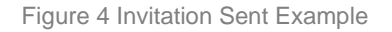

A user is created in SAP and ADFS with proper authorizations/roles in status inactive. Also, an email with a unique link for the subscription page is sent. Subscription is time limited to 48 hours. After the subscription invite link expires, if a user tries to access it, the following error will appear:

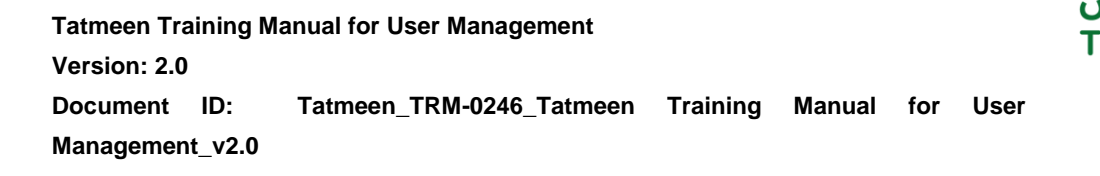

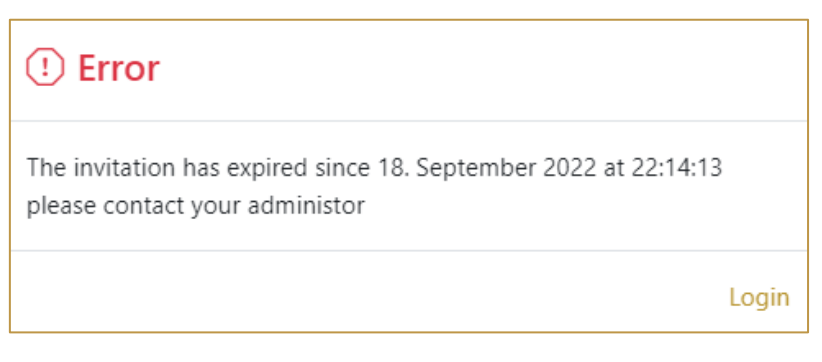

Figure 5 Expired Invitation Link Error Message

The user will need to request the super administrator to generate a new invitation message.

#### 4.2.2 Administrator Registration

A newly invited user will receive a registration invitation email. The email will contain a link that the user will click to complete the registration process.

The email contains the subscription link of the page where the registration process can be completed.

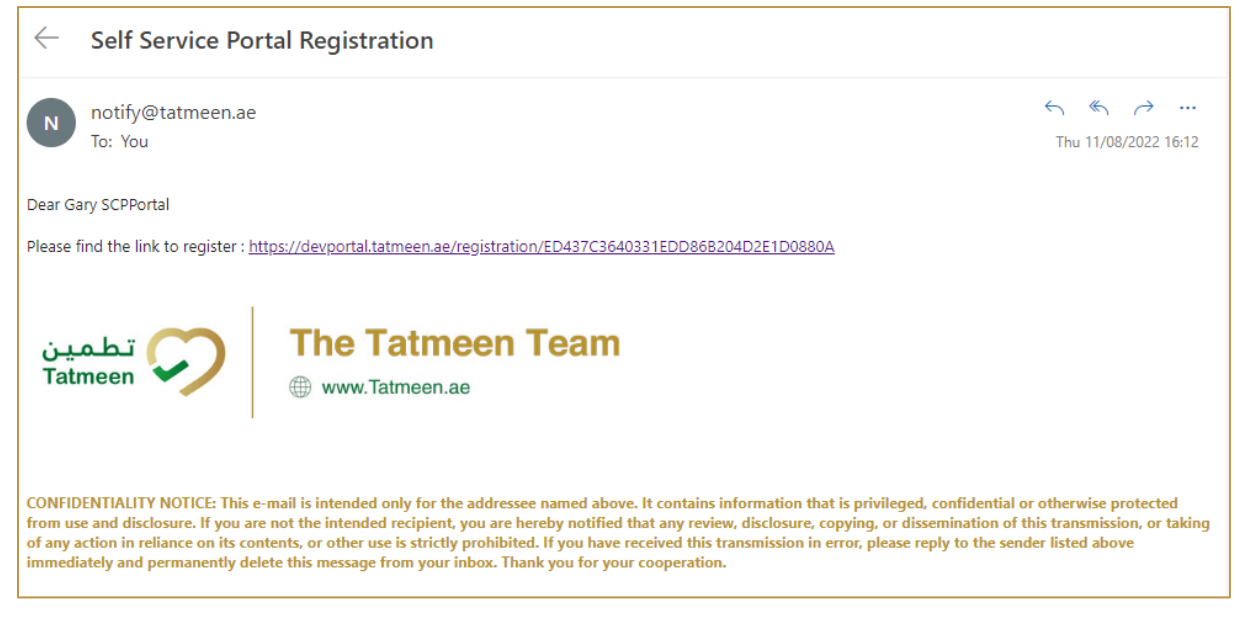

Figure 6 Tatmeen Invitation Email

When a link is selected, a new page opens in the user's default browser where credentials must be entered.

Entered password must contain:

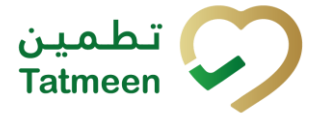

- At least 14 characters and must include
  - o uppercase [A-Z],
  - o lowercase [a-z],
  - o number [0-9],
  - o a special non-alphabetic characters [e.g. !, \$, #, %]

| UNITED ARAS EMIRATES<br>UNISSEEV OF MALTH & PREVINTION                                                                 | عربي EN (؟) | تطمین<br>Tatmeen 🖓 |
|----------------------------------------------------------------------------------------------------|-------------|--------------------|
| Tatmeen - Admin Registration                                                                                           |             |                    |
| CREDENTIALS                                                                                                    |             |                    |
| E-Mail*                                                                                                    |             |                    |
| admin@dems.as                                                                                                    |             |                    |
| Password *                                                                                                    |             |                    |
| * Must contain at least 14 characters and include uppercase, lowercase, number, a special character. Repeat Password * |             |                    |
|                                                                                                    |             | Confirm            |

Figure 7 Credentials

To confirm the entered password and continue to the next page press Confirm

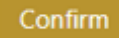

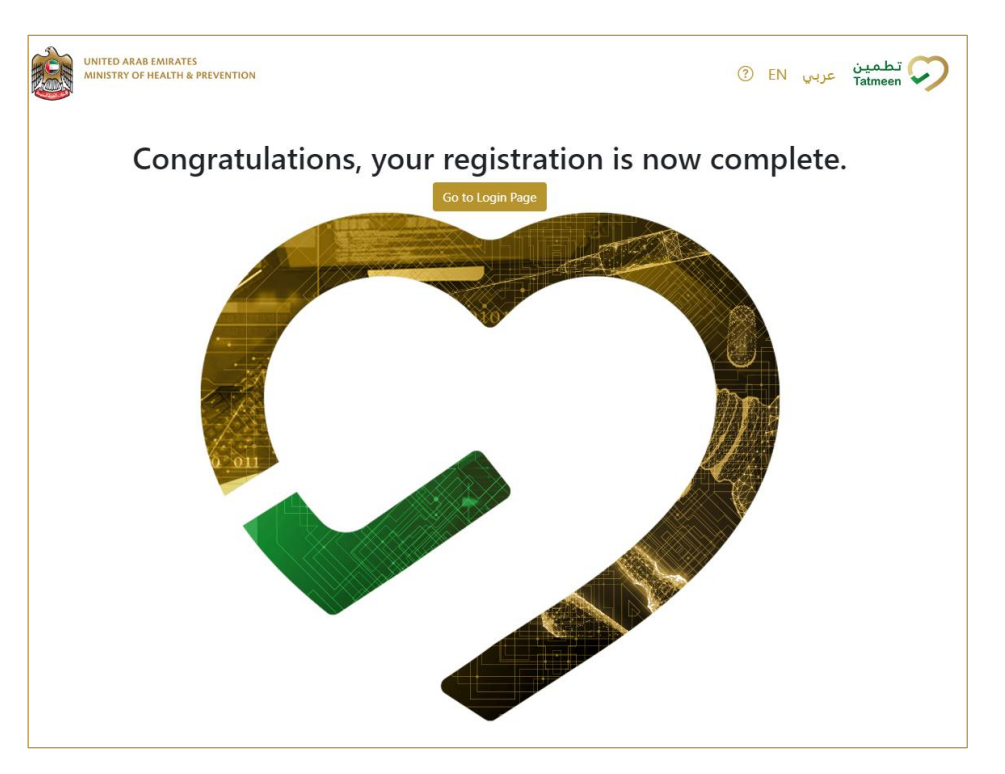

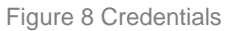

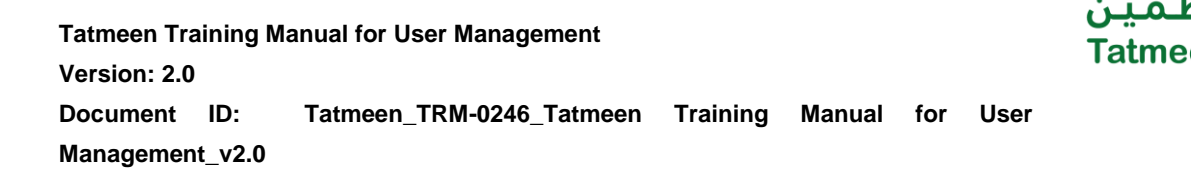

Registration to Tatmeen has now complete and the user can log in to Tatmeen by

Go to Login Page

pressing Go to login Page

In addition to managing SCP and Support users, Tatmeen administrators can also manage Non supply chain participant (Non-SCP) users. Tatmeen administrators will be able to invite/create Non-SCP users, however, the invitation option for SCP and Support users is not available to administrators.

| Home > NonSCP Admin                          |                  |                |                       |                     |          |                |                           |         |   |  |  |
|----------------------------------------------|------------------|----------------|-----------------------|---------------------|----------|----------------|---------------------------|---------|---|--|--|
|                                              |                  |                |                       |                     |          |                |                           |         |   |  |  |
| Tatmeen - Administrator                      |                  |                |                       |                     |          |                |                           |         |   |  |  |
| 153 users                                    | All              | ~              | 5                     | Search              |          |                |                           |         |   |  |  |
| E-Mail <sup>*</sup>                          | Department 🕈     | Mobile Phone * | Location <sup>*</sup> | Туре 🗖              | Status * | Date of invite | Last activity <b>^</b>    | Actions |   |  |  |
|                                              | MoHAP Empowerm   | nent           |                       | NSCP<br>Portal/Mobi | Active   | 15/08/2023     | 10/17/2023,<br>9:34:41 AM | 8 /     | ٩ |  |  |
|                                              | MoHAP Empowerm   | nent           |                       | NSCP<br>Portal/Mobi | Active   | 28/07/2023     | 7/28/2023, 3:01:05<br>PM  | 8 /     | Å |  |  |
|                                              | MoHAP Drug Impo  | rt/Export      |                       | NSCP<br>Portal/Mobi | Active   | 28/07/2023     | 7/28/2023, 3:10:20<br>PM  | 8 /     | ٩ |  |  |
| 1.111 (1.111) (1.111) (1.111)                | MoHAP Empowerm   | nent           |                       | NSCP<br>Portal/Mobi | Active   | 15/08/2023     | 8/15/2023,<br>12:14:07 PM | 8 /     | Å |  |  |
|                                              | MoHAP Drug Regis | tration        |                       | NSCP<br>Portal/Mobi | Active   | 24/10/2023     | 10/24/2023,<br>9:49:58 AM | 8 /     | ٩ |  |  |
| August 1000000000000000000000000000000000000 | MoHAP Drug Regis | tration        |                       | NSCP<br>Portal/Mobi | Active   | 28/07/2023     | 7/28/2023, 9:35:38<br>AM  | 8 0     | ٩ |  |  |

Figure 9.1 Non-SCP Portal and Mobile users

| Home > SCP Admin        |                |                       |                    |                   |                |                        |                   |  |  |  |
|-------------------------|----------------|-----------------------|--------------------|-------------------|----------------|------------------------|-------------------|--|--|--|
|                         |                |                       |                    |                   |                |                        |                   |  |  |  |
| Tatmeen - Administrator |                |                       |                    |                   |                |                        |                   |  |  |  |
| 4321 users              |                |                       |                    | earch             |                |                        |                   |  |  |  |
|                         |                |                       |                    | * Juan            |                |                        |                   |  |  |  |
| E-Mail 🗸                | Mobile Phone * | Location <sup>*</sup> | Status *           | Туре ^            | Date of invite | Last activity          | Actions           |  |  |  |
|                         |                | 62940                 | Invitation Expired | SPOC_SCP          | 11/05/2023     | 5/11/2023, 12:09:20 PM | Resend invitation |  |  |  |
|                         |                | 62940                 | Active             | SPOC_SCP          | 28/09/2023     | 9/28/2023, 12:32:56 PM | A A               |  |  |  |
|                         |                | 80251                 | Active             | SCP Portal/Mobile | 14/12/2022     | 12/14/2022, 8:58:16 PM | A / A             |  |  |  |
|                         |                | 62911                 | Active             | SCP Portal/Mobile | 28/08/2023     | 8/28/2023, 10:40:12 AM | ≙ 🖉 📍             |  |  |  |
|                         |                |                       | Active             | Support User      | 14/09/2023     | 9/14/2023, 1:14:20 PM  | A A               |  |  |  |

Figure 9.2 SCP Portal and Mobile, B2B, Support users

#### If you want to search for a specific user, start entering the search string or only part of

it in the Search field

The search will start automatically when you stop entering characters. All search results will be displayed in the table below.

You can filter the list of users by these options

Filter options:

- All shows all users
- Active filter to only active users
- Inactive filter to only inactive users
- **Invited** filter to the user with a sent invitation

For every user, the administrator will be able to view and edit its details, deactivate it and resend a new invitation link in case the previous one has expired. These operations are described in detail in the following sections.

| E-Mail 🕈                | Department <b>^</b>        | Mobile <sup>4</sup><br>Phone | Location *     | Туре ^                | Status *             | Date o<br>invite | of 📍     | Last activity <b>^</b>  | Actions            |
|-------------------------|----------------------------|------------------------------|----------------|-----------------------|----------------------|------------------|----------|-------------------------|--------------------|
|                         | MoHAP Customs              |                              |                | NSCP B2B Service      | Invitatio<br>Expired | n 15/02/         | 2024     | 2/15/2024, 1:46:<br>PM  | 9 Resend invitatio |
|                         | MoHAP<br>Pharmacovigilance |                              |                | NSCP<br>Portal/Mobile | Active               | 23/01/           | 2024     | 1/23/2024, 3:31:2<br>PM | 4 8 0              |
| Home > SCP Admin        |                            |                              |                |                       |                      |                  |          |                         |                    |
| Teture Administration   |                            |                              |                |                       |                      |                  |          |                         |                    |
| latmeen - Administrator |                            |                              |                |                       |                      |                  |          |                         |                    |
| 4321 users              |                            | All                          |                | ~                     | Sear                 | ch               |          |                         |                    |
| E-Mail 🗸                | Mobile Phone *             | Location <sup>*</sup>        | Status *       | Туре 🕈                | 1                    | Date of invite ^ | Last act | ivity <sup>*</sup>      | Actions            |
|                         |                            | 62940                        | Invitation Exp | pired SPOC_SCP        |                      | 1/05/2023        | 5/11/20  | 23, 12:09:20 PM         | Resend invitation  |
|                         |                            | 62940                        | Active         | SPOC_SCP              | â                    | 28/09/2023       | 9/28/20  | 23, 12:32:56 PM         | A A                |
|                         |                            | 80251                        | Active         | SCP Portal/N          | lobile               | 4/12/2022        | 12/14/2  | 022, 8:58:16 PM         | A / A              |
|                         |                            | 62911                        | Active         | SCP Portal/N          | lobile 2             | 28/08/2023       | 8/28/20  | 23, 10:40:12 AM         | A / A              |
|                         |                            |                              | Active         | Support Use           | r '                  | 4/09/2023        | 9/14/20  | 23, 1:14:20 PM          | A A                |

Figure 10 Example of operations available to Admin Users

## 4.3 Non-SCP Users

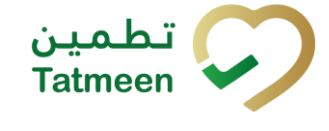

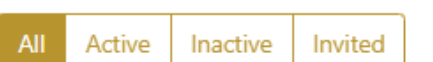

 Tatmeen Training Manual for User Management

 Version: 2.0

 Document
 ID:

 Tatmeen\_TRM-0246\_Tatmeen
 Training

 Management\_v2.0

#### 4.3.1 Non-SCP Portal and Mobile user

#### 4.3.1.1 Create user

Tatmeen Administrators (Tatmeen support team/EVOTEQ) can create a Non-SCP

Portal and Mobile user (MoHAP & Customs) by pressing Invite User a popup window opens. From the dropdown menu you need to select the type of the new user:

| Home > NonSCP Admin     |                            |               |                                   |                    |               |                          |                   |
|-------------------------|----------------------------|---------------|-----------------------------------|--------------------|---------------|--------------------------|-------------------|
| Tatmeen - Administrator |                            |               |                                   |                    |               |                          |                   |
| 24 users Invite         | e User All Ac              | tive Inactive | Invited                           | Export             | Search        |                          |                   |
| E-Mail *                | Invite User                |               |                                   |                    | ×             | .ast activity            | Actions           |
|                         | Type *                     |               | E-Mail *                          |                    |               | 18/07/2022               |                   |
|                         | Mobile/Portai              |               | <ul> <li>suiterause.ta</li> </ul> | ignicolitac.com    |               | )7/06/2022               | 8 /               |
|                         |                            |               |                                   | C                  | ancel Confirm | )7/06/2022<br>}0/06/2022 |                   |
|                         | DHA/DHCC Licensing         |               | NSCP Portal/Mobile                | Active             | 06/07/2022    | 30/06/2022               | ₿ 🖉               |
|                         | DHA/DHCC Pharmacovigilance |               | NSCP Portal/Mobile                | Invitation Expired | 24/06/2022    | 24/06/2022               | Resend invitation |
|                         | DHA/DHCC Licensing         |               | NSCP B2B Service                  | Invitation Expired | 30/06/2022    | 30/06/2022               | Resend invitation |
|                         | DHA/DHCC Pharmacovigilance |               | NSCP Portal/Mobile                | Active             | 23/02/2022    | 23/02/2022               | 8 /               |
| paul.b2b@monog.ae       | DHA/DHCC Licensing         |               | NSCP B2B Service                  | Active             | 03/07/2022    | 04/07/2022               | 8 0               |
| K ← → N Page 1 of       | 3 Go to page: 1            | how 10 🗸      |                                   |                    |               |                          |                   |

Mobile/Portal

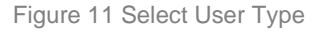

Fill out the E-Mail and after pressing Confirm, add the following information (all fields are mandatory):

- Email (filled automatically with the one used for the invitation).
- First Name.
- Last Name.
- Mobile Number.
- Department (One must be selected from the combo box).

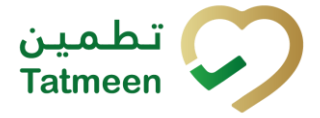

| Tatmeen Tra  | Tatmeen Training Manual for User Management |                          |          |        |     |      |  |  |  |  |
|--------------|---------------------------------------------|--------------------------|----------|--------|-----|------|--|--|--|--|
| Version: 2.0 |                                             |                          |          |        |     |      |  |  |  |  |
| Document     | ID:                                         | Tatmeen_TRM-0246_Tatmeen | Training | Manual | for | User |  |  |  |  |
| Managemer    | nt_v2.0                                     |                          |          |        |     |      |  |  |  |  |

| Home > NonSCP Admin      |                                  |     |                 |                    |               |               |                   |
|--------------------------|----------------------------------|-----|-----------------|--------------------|---------------|---------------|-------------------|
|                          |                                  |     |                 |                    |               |               |                   |
| Tatmeen - Administrator  | Invite User                      |     |                 |                    | ×             |               |                   |
| 24 users Invite          | Us                               |     |                 |                    |               |               |                   |
|                          | E-Mail *                         |     | First Name *    |                    |               |               |                   |
| E-Mail                   | sonja omarcar@movilitas.com      |     |                 |                    |               | .ast activity | Actions           |
|                          |                                  |     |                 |                    |               | 07/04/2022    | 8 0               |
|                          | Last Name *                      |     | Mobile *        |                    |               | 18/07/2022    | 8 0               |
|                          | 1                                |     |                 |                    |               | 07/06/2022    | 8 0               |
|                          | Department *                     |     |                 |                    |               | 07/06/2022    | 8 /               |
|                          | Select                           | ~   |                 |                    |               | 30/06/2022    | 8 0               |
| nomanullacrus@lve.com.ph | 1                                |     |                 |                    |               | 30/06/2022    | 8 0               |
|                          |                                  |     |                 | C                  | ancel Confirm | 4/06/2022     | Resend invitation |
|                          | DHA/DHCC Licensing               | NSC | P B2B Service   | Invitation Expired | 30/06/2022    | 30/06/2022    | Resend invitation |
|                          | DHA/DHCC Pharmacovigilance 23403 | NSC | P Portal/Mobile | Active             | 23/02/2022    | 23/02/2022    | 8 /               |
| pasibili@vorop.as        | DHA/DHCC Licensing               | NSC | P B2B Service   | Active             | 03/07/2022    | 04/07/2022    | 8 /               |
| IK 🗧 🔿 🗵 Page 1 of 3     | Go to page: 1 Show 10            | ~   |                 |                    |               |               |                   |

Figure 12 Create Non-SCP Portal/Mobile user

| To cancel the entry and return to the previous page press Cancel |  |  |  |  |
|------------------------------------------------------------------|--|--|--|--|
|                                                                  |  |  |  |  |

#### 4.3.1.2 Registration

A newly invited user receives a registration invitation email. For successful registration, a user must follow the instruction from the registration invitation email.

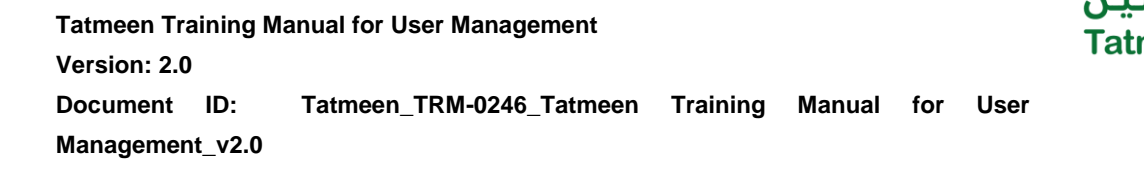

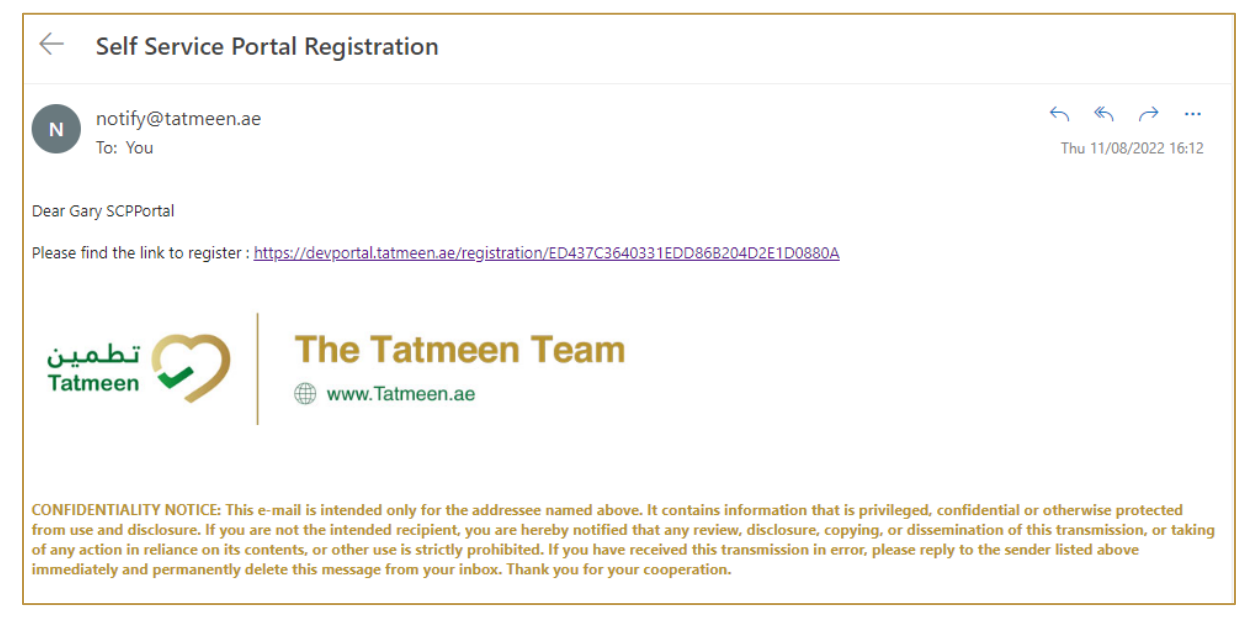

Figure 13 Tatmeen Invitation Email

The email contains the subscription link to the page where the registration process can be completed.

When a link is selected, a new page opens in the user's default browser where credentials must be entered.

Entered password must contain:

- At least 14 characters and must include
  - uppercase [A-Z],
  - o lowercase [a-z],
  - o **number [0-9]**,
  - o a special non-alphabetic characters [e.g. !, \$, #, %]

 Tatmeen Training Manual for User Management

 Version: 2.0

 Document
 ID:

 Tatmeen\_TRM-0246\_Tatmeen
 Training

 Management\_v2.0

| UNITED ARAB EMIRATES<br>MINISTRY OF HEALTH & PREVENTION                                                                | ⑦ EN جب Tatmeen |
|----------------------------------------------------------------------------------------------------|-----------------|
| Tatmeen - Registration - MOHAP                                                                                         |                 |
| CREDENTIALS                                                                                                    |                 |
| E-Mail *                                                                                                    |                 |
| Password *                                                                                                    |                 |
| * Must contain at least 14 characters and include uppercase, lowercase, number, a special character. Repeat Password * |                 |
| User information                                                                                                    |                 |
| First Name *                                                                                                    |                 |
| Last Name *                                                                                                    |                 |
| City *                                                                                                    |                 |
| Region(State, Province, Country) *                                                                                     |                 |
|                                                                                                    | ~               |
|                                                                                                    | Confirm         |

Figure 14 Credentials

Confirm the entered password and continue to the next page by pressing Confirm

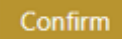

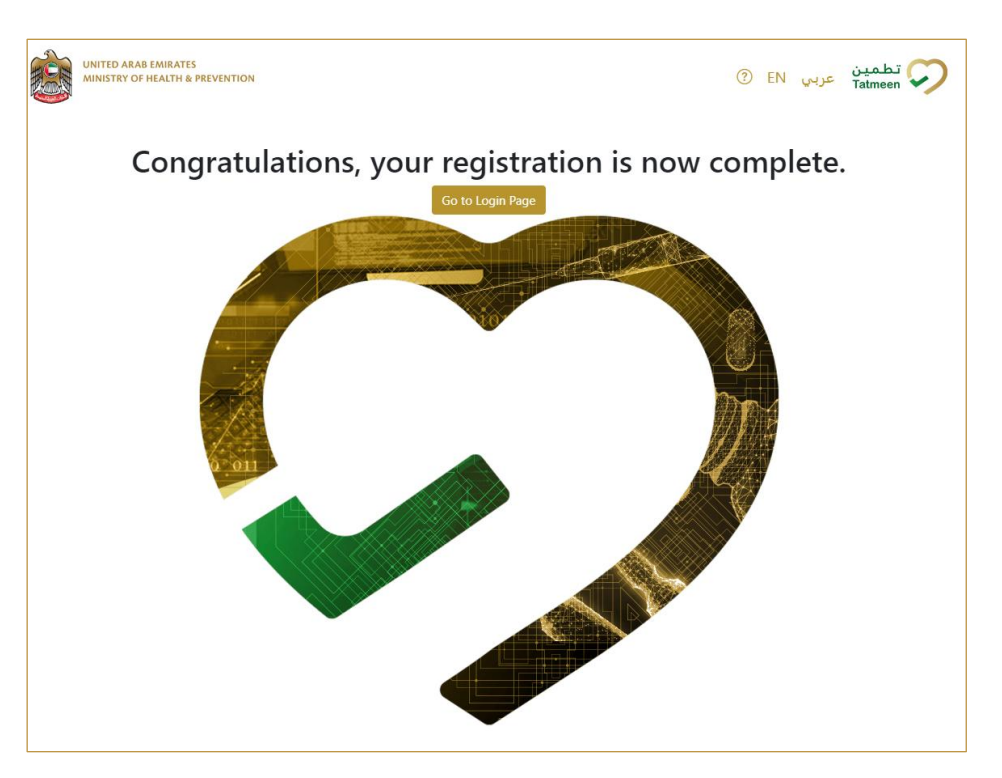

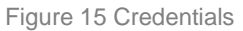

Tatmeer

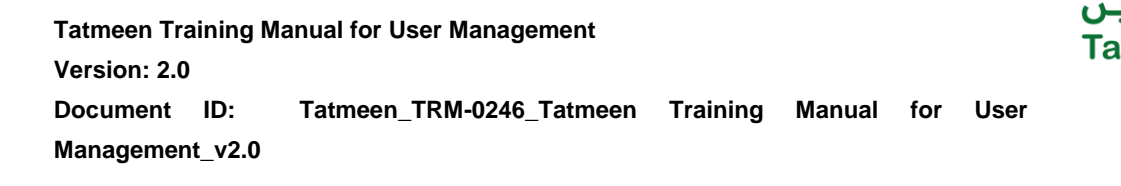

Registration to Tatmeen is now completed and the user can log in to Tatmeen by

pressing Go to login Page

#### 4.3.1.3 Edit user

You can edit active user's data by pressing in the last column, a pop-up window will open with the user's data.

| atmeen - Administrator |                            |                    |                    |               |                 |                   |
|------------------------|----------------------------|--------------------|--------------------|---------------|-----------------|-------------------|
| 4 users Invite         | e Us Edit User             |                    |                    | ×             |                 |                   |
| -Mail <sup>*</sup>     | E Mail                     | Mobile *           |                    |               | .ast activity * | Actions           |
|                        |                            | Mobile             |                    |               | 07/04/2022      | 80                |
|                        |                            |                    |                    |               | 18/07/2022      | 80                |
|                        | Department *               |                    |                    |               | 07/06/2022      | A 0               |
|                        | DHA/DHCC Licensing         | $\sim$             |                    |               | 07/06/2022      | 80                |
|                        |                            |                    |                    | _             | 30/06/2022      | 80                |
|                        |                            |                    | C                  | ancel Confirm | 30/06/2022      | 80                |
|                        | DHA/DHCC Pharmacovigilance | NSCP Portal/Mobile | Invitation Expired | 24/06/2022    | 24/06/2022      | Resend invitation |
|                        | DHA/DHCC Licensing         | NSCP B2B Service   | Invitation Expired | 30/06/2022    | 30/06/2022      | Resend invitation |
|                        | DHA/DHCC Pharmacovigilance | NSCP Portal/Mobile | Active             | 23/02/2022    | 23/02/2022      | 80                |
| aul 3.25@nonerg.ae     | DHA/DHCC Licensing         | NSCP B2B Service   | Active             | 03/07/2022    | 04/07/2022      | A /               |

Figure 16 Data editing

All fields marked with \* are mandatory.

To confirm the updates for the user press Confirm

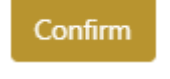

To cancel the entry and to return to the previous page press Cancel

Cancel

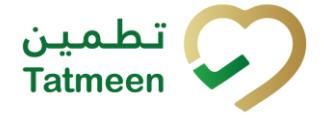

#### 4.3.1.4 Lock/Unlock user

Active users are represented by icon in the last column. Press on this icon to deactivate/block the user.

Inactive/blocked users have an icon in the last column. Press on this icon to make the user active again.

#### 4.3.1.5 Resend invitation

The registration invitation email with a subscription link is time-limited and is valid for only 48 hours. If the user does not register within the deadline, you can send a new

Resend invitation

registration invitation by pressing Resend invitation

User will receive a new registration invitation email. For successful registration, user must follow the instruction in the registration invitation email.

#### 4.3.2 Non-SCP B2B user

#### 4.3.2.1 Create user

By pressing Invite User a pop-up window opens. From the dropdown menu you need to select the type of the new user:

• Service (B2B)

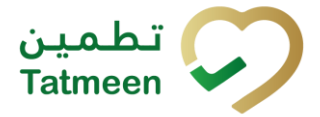

| Home > NonSCP Admin               |                            |                  |                          |               |                        |                   |
|-----------------------------------|----------------------------|------------------|--------------------------|---------------|------------------------|-------------------|
|                                   |                            |                  |                          |               |                        |                   |
| Tatmeen - Administrator           |                            |                  |                          |               |                        |                   |
| 24 users Invite                   | User All Active I          | Inactive Invited | Export                   | Search        |                        |                   |
| E-Mail <sup>*</sup>               | Invite User                |                  |                          | ×             | .ast activity <b>^</b> | Actions           |
|                                   | 1                          |                  |                          |               | )7/04/2022             | 8 /               |
|                                   | Type *                     | E-Mail *         |                          |               | 18/07/2022             | 8 /               |
|                                   | Service                    | ✓ sorges         | ner sagimovilitas, com   |               | 07/06/2022             | 8 0               |
| mohap_import_inspector@taimeen.tv | t                          |                  |                          | ancel Confirm | 07/06/2022             | 8 /               |
|                                   |                            |                  |                          |               | 30/06/2022             | 8 /               |
|                                   | DHA/DHCC Licensing         | NSCP Portal/M    | obile Active             | 06/07/2022    | 30/06/2022             | 8 /               |
|                                   | DHA/DHCC Pharmacovigilance | NSCP Portal/M    | obile Invitation Expired | 24/06/2022    | 24/06/2022             | Resend invitation |
|                                   | DHA/DHCC Licensing         | NSCP B2B Serv    | ce Invitation Expired    | 30/06/2022    | 30/06/2022             | Resend invitation |
|                                   | DHA/DHCC Pharmacovigilance | NSCP Portal/M    | obile Active             | 23/02/2022    | 23/02/2022             | 8 /               |
| paul h250@morscy.ae               | DHA/DHCC Licensing         | NSCP B2B Serv    | ce Active                | 03/07/2022    | 04/07/2022             | 8 0               |
| K ← → N Page 1 of                 | 3 Go to page: 1 Show 10    | ~                |                          |               |                        |                   |

Figure 17 User Type selection

| Home > NonSCP Admin         |                            |      |                 |                    |              |              |                   |
|-----------------------------|----------------------------|------|-----------------|--------------------|--------------|--------------|-------------------|
|                             | _                          |      |                 |                    |              |              |                   |
| Tatmeen - Administrator     | Invite User                |      |                 |                    | ×            |              |                   |
| 24 users Invite             | Us<br>E-Mail *             |      | First Name *    |                    |              |              |                   |
| E-Mail <sup>*</sup>         | sorija.omerza@gmail.com    |      |                 |                    |              | ast activity | Actions           |
|                             | 1                          |      |                 |                    |              | 07/04/2022   | <b>A</b> ∕        |
|                             | Last Name *                |      | Department *    |                    |              | 18/07/2022   | 8 0               |
|                             | 1                          |      | Select          |                    | ~            | 07/06/2022   | 8 /               |
|                             | Responsible Person *       |      |                 |                    |              | 07/06/2022   | 8 /               |
|                             | Select                     | •••  |                 |                    |              | 30/06/2022   | 8 /               |
|                             | 1                          |      |                 |                    |              | 30/06/2022   | 8 0               |
|                             | -                          |      |                 | Ca                 | ncel Confirm | 24/06/2022   | Resend invitation |
| olivier.recpit2@hotmail.com | DHA/DHCC Licensing         | NSC  | P B2B Service   | Invitation Expired | 30/06/2022   | 30/06/2022   | Resend invitation |
|                             | DHA/DHCC Pharmacovigilance | NSC  | P Portal/Mobile | Active             | 23/02/2022   | 23/02/2022   | 8 0               |
| paul32b@noncy.ae            | DHA/DHCC Licensing         | NSC  | P B2B Service   | Active             | 03/07/2022   | 04/07/2022   | 8 /               |
| IX E De Di Page 1 of 3      | Go to page: 1 Show         | 10 🗸 |                 |                    |              |              |                   |

Figure 18 Create a Non-SCP B2B user

Confirm

All fields are mandatory.

To cancel the entry and to return to the previous page press Cancel

Cancel

To create a B2B user press Confirm

© EVOTEQ | Confidential

**Tatmeen Training Manual for User Management** Version: 2.0 Tatmeen\_TRM-0246\_Tatmeen Training Document ID: Manual for User Management\_v2.0

#### 4.3.2.2 Edit user

in the last column where a pop-up You can edit active user's data by pressing window opens with the user's data.

| atmeen - Administrator            |                            |               |                    |                    |            |                            |                   |
|-----------------------------------|----------------------------|---------------|--------------------|--------------------|------------|----------------------------|-------------------|
| 4 users Invit                     | e User All Ac              | tive Inactive | Invited            | Export             | Search     |                            |                   |
| E-Mail *                          | Edit User                  |               |                    |                    | ×          | .ast activity <sup>*</sup> | Actions           |
|                                   | 1                          |               |                    |                    |            | )7/04/2022                 | 80                |
|                                   | E-Mail                     |               | Responsible Pe     | rson *             |            | 18/07/2022                 | A /               |
|                                   | test525@525movilitas.com   |               | Select             |                    | ··   V     | )7/06/2022                 | 80                |
| nuhag_import_inspector@tatmeen.tv | 1                          |               |                    | C                  | Confirm    | 07/06/2022                 | 80                |
|                                   | L                          |               |                    | C.                 | Commit     | \$0/06/2022                | 80                |
| remanvillacius@live.com.ph        | DHA/DHCC Licensing         |               | NSCP Portal/Mobile | Active             | 06/07/2022 | 30/06/2022                 | 8 /               |
|                                   | DHA/DHCC Pharmacovigilance |               | NSCP Portal/Mobile | Invitation Expired | 24/06/2022 | 24/06/2022                 | Resend invitation |
| fivier.mcg82@hotmail.com          | DHA/DHCC Licensing         |               | NSCP B2B Service   | Invitation Expired | 30/06/2022 | 30/06/2022                 | Resend invitati   |
|                                   | DHA/DHCC Pharmacovigilance |               | NSCP Portal/Mobile | Active             | 23/02/2022 | 23/02/2022                 | 8 /               |
| aul h2b@nonop.ae                  | DHA/DHCC Licensing         |               | NSCP B2B Service   | Active             | 03/07/2022 | 04/07/2022                 | 80                |

Figure 19 Data editing

Confirm

All fields marked with \* are mandatory.

To confirm changed data for the user press Confirm

To cancel the entry and to return to the previous page press Cancel

#### 4.3.2.3 Lock/Unlock user

in the last column. Press on this icon to make the user Active users have icons inactive and unable to log in to Tatmeen.

in the last column. Press on this icon to Inactive/blocked users have an icon make the user active again.

Cancel

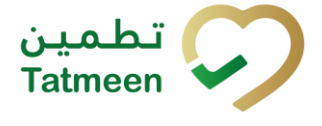

 Tatmeen Training Manual for User Management

 Version: 2.0

 Document
 ID:

 Tatmeen\_TRM-0246\_Tatmeen
 Training

 Management\_v2.0

#### 4.3.2.4 Resend invitation

The registration invitation email with a subscription link, which is sent by the SPOC of the organization, is time-limited and is valid for only 48 hours. If the user does not register within the time deadline, you can send a new registration invitation by pressing

Resend invitation

A user receives a new registration invitation email. For successful registration, a user must follow the instruction from the registration invitation email.

## 4.4 SCP Users

The following user types are relevant for supply chain participants:

- Supply chain partner (SCP) Single Point of Contact (SPOC)
- Supply chain partner (SCP) Portal and Mobile
- Supply chain partner (SCP) B2B Service
- Supply chain partner (SCP) Support User

#### 4.4.1 Supply chain partner (SCP) Single Point of Contact (SPOC)

SPOC users only exist for Supply Chain Participants. SPOCs are responsible to manage and handle users within their organization.

SPOC users are invited through an automatic process initiated from BrandSync when it sends partner master data information to Tatmeen.

The invite is sent by email containing the link to the page where the registration process can be completed.

 Tatmeen Training Manual for User Management
 Tatme

 Version: 2.0
 Tatmeen\_TRM-0246\_Tatmeen

 Document
 ID:
 Tatmeen\_TRM-0246\_Tatmeen

 Management\_v2.0
 Tatmeen\_TRM-0246\_Tatmeen

| UNITED ARAB EMIRATES<br>MINISTRY OF HEALTH & PREVENTION                                                                   | ⑦ EN | عربي | تطمین<br>Tatmeen 📿 |
|----------------------------------------------------------------------------------------------------|------|------|--------------------|
| Tatmeen - Registration                                                                                                    |      |      |                    |
| CREDENTIALS                                                                                                    |      |      |                    |
| E-Mail *                                                                                                    |      |      |                    |
| Password *                                                                                                    |      |      |                    |
| * Must contain at least 14 characters and include uppercase, lowercase, number, a special character.<br>Repeat Password * |      |      |                    |
|                                                                                                    |      |      | Confirm            |

Figure 20 Credentials

To confirm the entered password and continue to the next page press Confirm

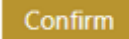

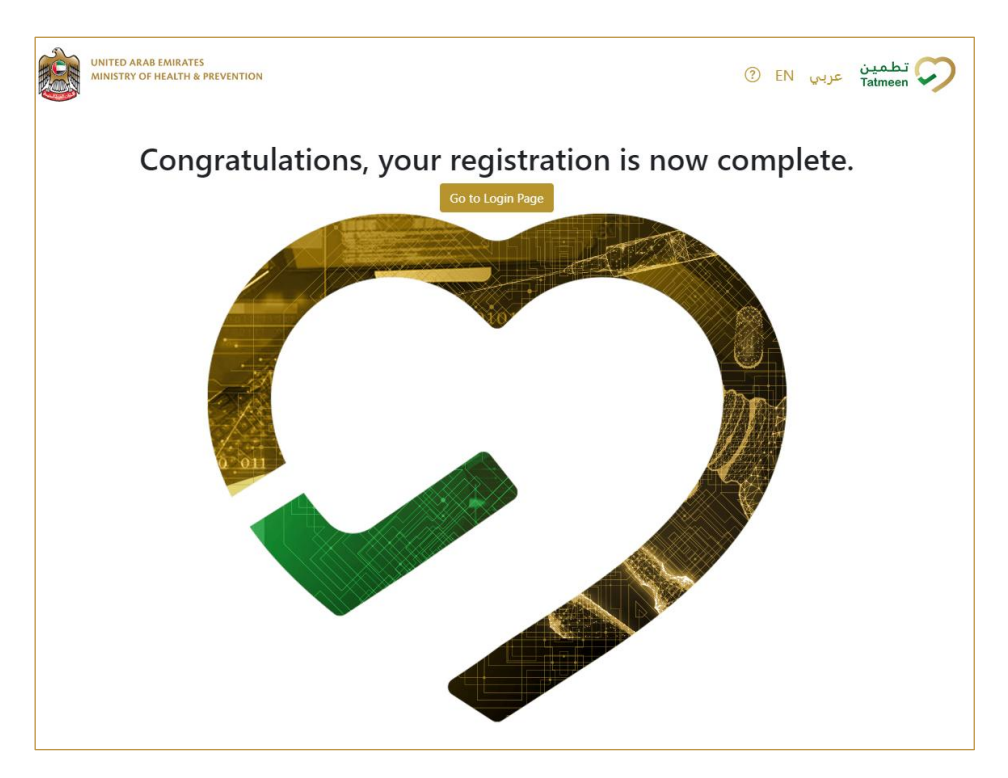

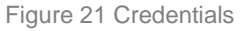

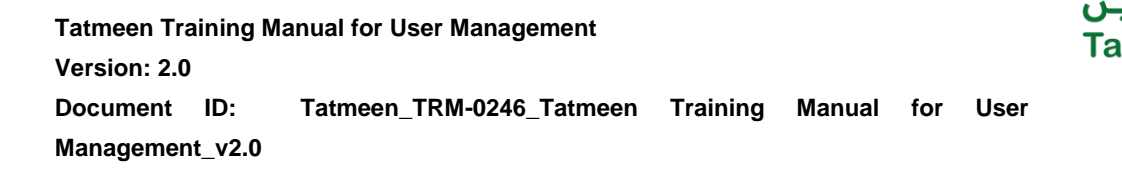

After completing registration to Tatmeen, user can log in to Tatmeen by pressing Go

to login Page

SPOC users have an additional setting's menu entry, "SPOC Admin", as compared to regular SCP portal/mobile users. They can use this feature to manage users for their organization.

SPOCs can create the following users for their locations:

- Supply chain partner (SCP) Portal and Mobile
- Supply chain partner (SCP) B2B Service

Go to Login Page

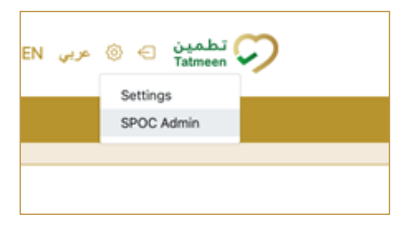

Figure 22 SPOC Admin Navigation menu

| Home > Tatmeen - Organisation Administrator/SPOC |                        |             |                |                             |                   |          |                  |                 |         |  |  |
|--------------------------------------------------|------------------------|-------------|----------------|-----------------------------|-------------------|----------|------------------|-----------------|---------|--|--|
| Tatmeen - Organisation Administrator/SPOC        |                        |             |                |                             |                   |          |                  |                 |         |  |  |
| 2 users Invite User                              |                        |             | All Active     | All Active Inactive Invited |                   |          | Search           |                 |         |  |  |
| E-Mail +                                         | First Name *           | Last Name * | Mobile Phone * | Location *                  | Type *            | Status * | Date of invite * | Last activity * | Actions |  |  |
| sister (recibe.on                                | asd                    | sfd         |                | 100000001000                | B2B Service       | Active   | 28/04/2022       | 28/04/2022      | 8 🖉 😐   |  |  |
| can Biographic con-                              | usera                  | bcdef       | 0845873546     | ((255000000000))            | SCP Portal/Mobile | Active   | 28/06/2022       | 28/06/2022      | 8 0     |  |  |
| к 🗧 🤿 м Р                                        | age 1 of 1 Go to page: | 1           | Show 10 🖌      |                             |                   |          |                  |                 |         |  |  |
|                                                  |                        |             |                |                             |                   |          |                  |                 |         |  |  |
|                                                  |                        |             |                |                             |                   |          |                  |                 |         |  |  |

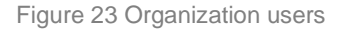

#### 4.4.2 Supply chain partner (SCP) Portal and Mobile user

#### 4.4.2.1 Create user

SPOC can create Supply chain partner (SCP) Portal and Mobile by pressing Invite

User Invite User

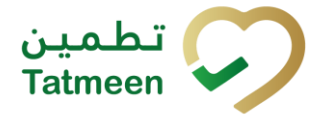

| Home > Tatmeen - Organisation Adm                                                                                                    | inistrator/SPOC |          |               |          |             |        |                         |         |
|----------------------------------------------------------------------------------------------------|-----------------|----------|---------------|----------|-------------|--------|-------------------------|---------|
|                                                                                                    |                 |          |               |          |             |        |                         |         |
| Tatmeen - Organisation Administrate                                                                                                    | or/SPOC         |          |               |          |             |        |                         |         |
| 26 users                                                                                                    | Invite Us       | er       | Add User      |          | ×           |        |                         |         |
|                                                                                                    |                 |          | Type *        | E-Mail * |             |        |                         |         |
| E-Mail *                                                                                                    | First Name *    | Last Nam | Mobile/Portal |          |             | vite 🕶 | Last activity *         | Actions |
| the second second second second second second second second second second second second second second second se                                                                                                    |                 |          |               |          |             | 4      | 12/25/2024, 12:42:42 PM | 8 / ==  |
| The second second                                                                                                    |                 |          |               |          | Cancel Next | 4      | 12/24/2024, 6:26:15 PM  | 8 /     |
| And in case of the local division of the local division of the loc |                 | -        |               | ÷        |             | 4      | 12/24/2024, 6:24:19 PM  | 8 / =   |

Figure 24 Create SCP Portal/Mobile user

In the pop-up window select the following type for the new user:

Mobile/Portal

Fill in all the required information for the new user.

| Home > Tatmeen - Organisation Administr | Home > Tanseer - Organization Administration(SPOC |            |        |               |   |                                                                                                    |     |                           |                         |                   |  |
|-----------------------------------------|---------------------------------------------------|------------|--------|---------------|---|----------------------------------------------------------------------------------------------------|-----|---------------------------|-------------------------|-------------------|--|
|                                         |                                                   |            |        |               |   |                                                                                                    |     |                           |                         |                   |  |
| Tatmeen - Organisation Administrator/SP | oc                                                |            |        |               |   |                                                                                                    | _   |                           |                         |                   |  |
| 26 users                                | Invit                                             | te User    |        | Add User      |   |                                                                                                    | ×   |                           |                         |                   |  |
| E-Mail <sup>*</sup>                     | First Name*                                       | Last Name* | Mobile | Type *        |   | E-Mail *                                                                                                    | Da  | te of invite <del>+</del> | Last activity *         | Actions           |  |
|                                         |                                                   |            |        | Mobile/Portal | ~ | The second second second second second second second second second second second second second second second se | 25/ | 12/2024                   | 12/25/2024, 12:42:42 PM | 8 / -             |  |
|                                         |                                                   |            | -      | First Name 8  |   | Last Name 1                                                                                                    | 24/ | 12/2024                   | 12/24/2024, 6:26:15 PM  | 8 /               |  |
|                                         |                                                   |            |        | First Name -  |   | Last Name -                                                                                                    | 24/ | 12/2024                   | 12/24/2024, 6:24:19 PM  | 8 / -             |  |
|                                         |                                                   |            |        |               |   |                                                                                                    | 24/ | 12/2024                   | 12/24/2024, 6:23:52 PM  | Resend invitation |  |
|                                         |                                                   |            |        | Mobile *      | _ |                                                                                                    | 24/ | 12/2024                   | 12/24/2024, 6:20:23 PM  | 80                |  |
|                                         |                                                   |            | -      | 020148        |   |                                                                                                    | 16/ | 12/2024                   | 12/24/2024, 6:07:10 PM  | 8 /               |  |
|                                         |                                                   |            |        | Location *    |   |                                                                                                    | 16/ | 12/2024                   | 12/24/2024, 11:17:35 AM | 8 /               |  |
|                                         |                                                   |            |        | 625115        |   | x × v                                                                                                    | 16/ | 12/2024                   | 12/16/2024, 3:30:43 PM  | Resend invitation |  |
|                                         |                                                   |            |        |               |   |                                                                                                    | 13/ | 12/2024                   | 12/13/2024, 4:34:13 PM  | Resend invitation |  |
|                                         |                                                   |            |        |               |   | Cancel Send Invite                                                                                              | 06/ | 12/2024                   | 12/6/2024, 11:07:30 AM  | Resend invitation |  |
|                                         | Go to page 1                                      | Chan I M   |        |               |   |                                                                                                    |     |                           |                         |                   |  |
| Page 1 of 3                             | oo to page!                                       | Snow 1( V  |        |               |   |                                                                                                    |     |                           |                         |                   |  |

Figure 25 Create SCP Portal/Mobile user

All fields are mandatory.

To cancel the entry and to return to the previous page press Cancel

To send a registration invitation email to a user press Send Invite

The user will receive a registration invitation email and after the confirmation of the subscription link will be able to login to Mobile and Portal.

#### 4.4.2.2 Registration

A newly invited user receives a registration invitation email. For successful registration, a user must follow the instruction from the registration invitation email.

The email contains the subscription link of the page where the registration process can be completed.

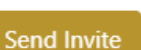

Cancel

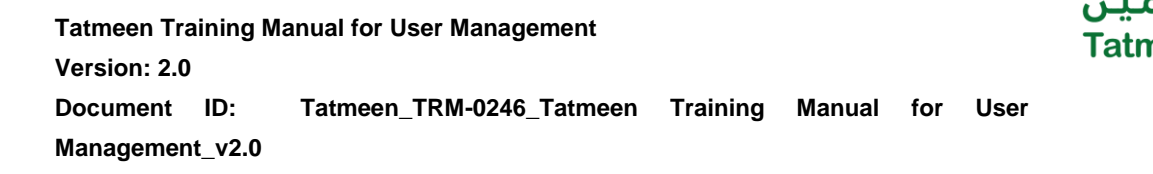

When a link is selected, a new page opens in the user's default browser where credentials must be entered.

Entered password must contain:

- At least 14 characters and must include
  - o uppercase [A-Z],
  - o lowercase [a-z],
  - o **number [0-9]**,
  - o a special non-alphabetic characters [e.g. !, \$, #, %]

| UNITED ARAB EMIRATES<br>MINISTRY OF HEALTH & PREVENTION                                                                   | ? | EN | عربي | تطمین<br>Tatmeen ዖ |
|----------------------------------------------------------------------------------------------------|---|----|------|--------------------|
| Tatmeen - Registration                                                                                                    |   |    |      |                    |
| CREDENTIALS                                                                                                    |   |    |      |                    |
| Password *                                                                                                    |   |    |      |                    |
| * Must contain at least 14 characters and include uppercase, lowercase, number, a special character.<br>Repeat Password * |   |    |      |                    |
|                                                                                                    |   |    |      | Confirm            |

Figure 26 Credentials

To confirm the entered password and continue to the next page press Confirm

Confirm

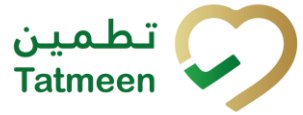

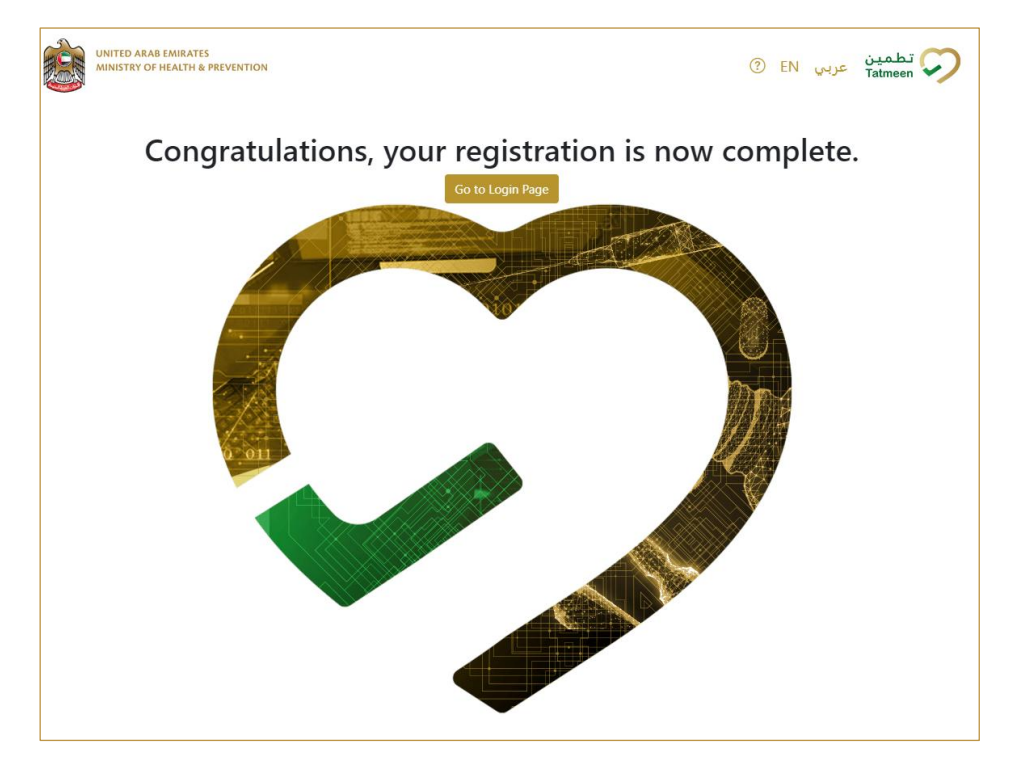

Figure 27 Credentials

After completing registration to Tatmeen, the user can log in to Tatmeen by pressing Go to Login Page

Go to login Page

#### 4.4.2.3 Edit user

You can edit active user's data by pressing window opens with the user's data.

in the last column where a pop-up

| Home > Tatmeen - Organisation | n Administrator/SPOC   |             |         |                                                           |   |   |                  |                 |         |
|-------------------------------|------------------------|-------------|---------|-----------------------------------------------------------|---|---|------------------|-----------------|---------|
| Tatmeen - Organisation Admin  | istrator/SPOC          |             |         | Edit User                                                 | × |   |                  |                 |         |
| 2 users                       | Invite Use             | 3           |         | Type *                                                    |   |   | Search           |                 |         |
| E-Mail +                      | First Name *           | Last Name * | Mobile  | Mobile/Portal                                             | 5 | • | Date of invite * | Last activity * | Actions |
| Manager Street, or other      | asd                    | sfd         |         | E-Mail *                                                  |   |   | 28/04/2022       | 28/04/2022      | A / =   |
| and the second second         | usera                  | bcdef       | 10100   | san Brownen on                                            |   |   | 28/06/2022       | 28/06/2022      | 8 /     |
| 1. C. 7. 1. P                 | age 1 of 1 Go to page: | 1           | Show 10 | Mobile *                                                  |   |   |                  |                 |         |
|                               |                        |             |         | Location *                                                |   |   |                  |                 |         |
|                               |                        |             |         | AL Taweelah Medical Center $  {\bf x}                   $ |   |   |                  |                 |         |
|                               |                        |             |         | Cancel Update                                             |   |   |                  |                 |         |
|                               |                        |             |         |                                                           |   |   |                  |                 |         |

Figure 28 Data editing

All fields marked with \* are mandatory.

Location \*

A user can have access to one or more GLN location. Current GLN locations are

|              | Plase Ad. × | x   ~ |
|--------------|-------------|-------|
| displayed as |             |       |

If you press the icon  $\times$  on the right side of the GLN location name, the GLN location will be removed from the edit box and the user will no longer have access to this GLN location.

If you want to add access to another GLN location press icon  $\checkmark$  on the right side of the edit box.

A drop-down menu will open where you can select another GLN location.

| Pficer AB X   | ×   ~ |
|---------------|-------|
| Central Store |       |

After pressing on another GLN location, the user will have access to all GLN locations displayed in the Location box.

| Location      |                 |   |          |
|---------------|-----------------|---|----------|
| Please Alb. X | Central Store 🗙 | × | <b>~</b> |

Location \*

To confirm changed data for the user press Update

To cancel the entry and to return to the previous page press Cancel

#### 4.4.2.4 Lock/Unlock user

Active users have icons in the last column. Press on this icon to make the user inactive and unable to log in to Tatmeen.

Inactive/blocked users have an icon in the last column. Press on this icon to make the user active again.

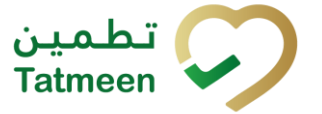

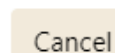

Update

#### 4.4.2.5 Resend invitation

The registration invitation email with a subscription link, which is sent by the SPOC of the organization, is time-limited and is valid for only 48 hours. If the user does not register within the time deadline, you can send a new registration invitation by pressing

Resend invitation

A user receives a new registration invitation email. For successful registration, a user must follow the instruction from the registration invitation email.

#### 4.4.3 Supply chain partner (SCP) B2B Service

#### 4.4.3.1 Create user

SPOC can create B2B user, by pressing the Invite User and enter Mail and the following User Type in the pop-up window:

and entering the E-

Service (B2B)

| Home > Tatmeen - Organisation Adminis | strator/SPOC   |        |   |                   |           |             |                                      |         |
|---------------------------------------|----------------|--------|---|-------------------|-----------|-------------|--------------------------------------|---------|
| Tatmeen - Organisation Administrator, | Add Use        | r      |   |                   |           |             | ×                                    |         |
| 10 users Invite                       | Type * Service |        | ~ | E-Mail *          | voteq.com |             |                                      |         |
| E-Mail <del>v</del>                   |                |        |   |                   |           | Cancel Next | t activity ▲<br>25/2024,<br>12:23 AM | Actions |
|                                       | Origin         | IDS    |   | SCP<br>Portal/Mol | Inactive  | 30/09/2023  | 12/6/2024,<br>5:30:26 PM             | 6 /     |
|                                       | Origin         | IDSB2B |   | B2B Service       | e Active  | 14/07/2023  | 4/24/2024,<br>3:19:59 PM             | 8 / =   |

Figure 28 Create SCP B2B user

After pressing Next, SPOC add all the required information including the Support Email Address for the B2B user.

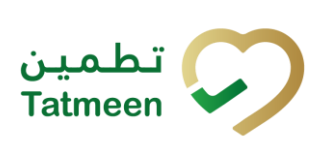

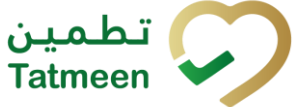

 Tatmeen Training Manual for User Management

 Version: 2.0

 Document
 ID:

 Tatmeen\_TRM-0246\_Tatmeen
 Training

 Management\_v2.0

| Tatmeen - Organization Administrator/SPOC                                                         |                            |
|---------------------------------------------------------------------------------------------------|----------------------------|
| attneen - Urganisation Administrator/34/0U                                                        |                            |
|                                                                                                   |                            |
| 10 users foot User *                                                                              |                            |
| E-Mail • First Name * Last Name * 1                                                               | Actions                    |
| technical me@qudtaphama.com Quest Technical Envice v Benoteq.com 07/07/2023 12/25/2024            | 1542:23 AM                 |
| tatmenids portal@origingsglobal.com Origin IDS C First Name * Last Name * 30/09/2023 12/6/2024.5* | 30:26 PM                   |
| tatmeen ids b2b@originy.gdobal.com Origin ID5828                                                  | 19:59 PM 🕒 🖉 📟             |
| muhammedisahsan@idisae Muhammed Sahvan C<br>Succort Email Address *                               | 1:52 PM                    |
| muhammedianas@kis.ae Muhammed Anas 1 27/09/2023 9/27/2023 9/27/2023 9                             | 23:51 PM                   |
| mohd sharaf livis ae Michanned Sharaf 0<br>03/02/2023 2/9/2023 10                                 | 13:43 AM 🔒 🖉               |
| Headgaine@quutapharma.com Quest QA Location 2447/2023 1/24/2023 1                                 | 034:04 AM 🔠 🖉 😐            |
| fecaleChoise Facal Chorath ( 1970)                                                                | 257 PM                     |
| augustin joseph@ids.ae Augustin Joseph 0<br>03/02/2023 22/3/2023 107                              | 02:07 AM                   |
| ameen.ahamed@ids.ae Ahamed Ameen (<br>Grantel User 23/01/2023 1/23/2023, 90                       | 44:40 AM Resend invitation |

Figure 29 Create SCP B2B user

Create User

All fields are mandatory.

To cancel the entry and to return to the previous page press Cancel

Cancel

To create a B2B user press Create user

The B2B user will receive a registration email and after completing the registration, user will be able to login to the Tatmeen API Portal Hub to register the application programming interfaces (APIs) that will be used for B2B connectivity. For more information on how to access API Portal Hub and register to APIs, please go through "Tatmeen\_WKI-0065\_Technical Guide for Onboarding". Please note, B2B users can't login to Tatmeen Mobile and Portal.

In case the support user is also a new user, a registration email is will also be sent to the support user to complete registration.

#### 4.4.3.2 Registration

A newly invited user receives a registration invitation email. For successful registration, a user must follow the instruction from the registration invitation email.

The email contains the subscription link of the page where the registration process can be completed.

When a link is selected, a new page opens in the user's default browser where credentials must be entered.

Entered password must contain:

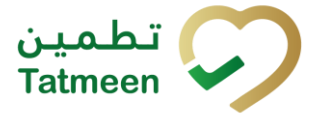

- At least 14 characters and must include
  - o uppercase [A-Z],
  - o lowercase [a-z],
  - o number [0-9],
  - o a special non-alphabetic characters [e.g. !, \$, #, %]

| UNITED ARAB EMIRATES<br>MINISTRY OF HEALTH & PREVENTION                                                                   | ? EN | عربي | تطمین<br>Tatmeen 📿 |
|----------------------------------------------------------------------------------------------------|------|------|--------------------|
| Tatmeen - Registration                                                                                                    |      |      |                    |
| CREDENTIALS                                                                                                    |      |      |                    |
| E-Mail *                                                                                                    |      |      |                    |
| sonja.omerza@movilitas.com                                                                                                |      |      |                    |
| Password *                                                                                                    |      |      |                    |
|                                                                                                    |      |      |                    |
| * Must contain at least 14 characters and include uppercase, lowercase, number, a special character.<br>Repeat Password * |      |      |                    |
|                                                                                                    |      |      |                    |
|                                                                                                    |      |      | Confirm            |

Figure 30 Credentials

To confirm the entered password and continue to the next page, press Confirm

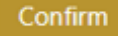

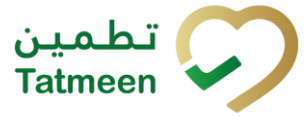

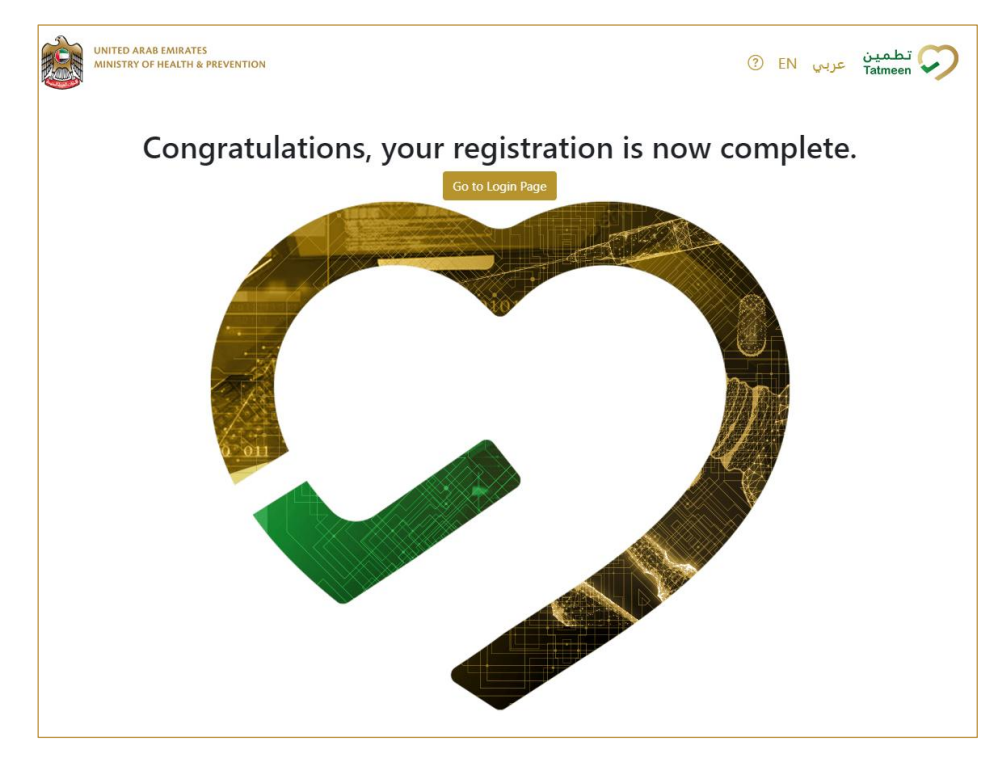

Figure 31 Credentials

After completing registration to Tatmeen, the B2B user can login to the Tatmeen API Portal Hub to register the application programming interfaces (APIs) that will be used for B2B connectivity. For more information on how to access API Portal Hub and register to APIs, please go through "Tatmeen\_WKI-0065\_Technical Guide for Onboarding".

| ← → C | ☆ ₹ .            |
|-------|------------------|
|       | Tatmeen ADFS     |
|       | Sign in          |
|       |                  |
|       | ••••••           |
|       | Sign in          |
|       | © 2018 Microsoft |

Please note, B2B users can't login to Tatmeen Mobile and Portal.

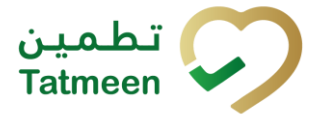

| UNITED ARAB EMIRA<br>MINISTRY OF HEALTH | TES تطمین<br>Reprevention Tatmeen                                    |                                     | عربي (?) |
|-----------------------------------------|----------------------------------------------------------------------|-------------------------------------|----------|
|                                         |                                                                      |                                     |          |
|                                         | Login<br>Please check your E-Mail or password.<br>E-Mail<br>Password | i2B users are not allowed to login) |          |
|                                         | Login                                                                |                                     |          |
|                                         | Reset Password                                                       | Help                                |          |

#### 4.4.3.3 Edit user

You can edit active user's data by pressing in the last column where a pop-up window opens with the user's data.

| Home > Tatmeen - Organisation Adr                                                                                                    | ministrator/SPOC |           | Edit User                 |   |                   |        | ×          |      |                         |                   |
|----------------------------------------------------------------------------------------------------|------------------|-----------|---------------------------|---|-------------------|--------|------------|------|-------------------------|-------------------|
|                                                                                                    |                  |           |                           |   |                   |        |            |      |                         |                   |
| Tatmeen - Organisation Administra                                                                                                    | tor/SPOC         |           | Type *                    |   | E-Mail *          |        |            |      |                         |                   |
| 26                                                                                                    | levite 1         |           | Service                   |   | /                 |        |            |      |                         |                   |
| 20 users                                                                                                    | invite C         | iser      | Course of Free II Address |   |                   |        |            |      |                         |                   |
| E-Mail *                                                                                                    | First Name*      | Last Name | Support Email Addres      | 5 |                   |        |            | te 🕶 | Last activity *         | Actions           |
| International Contention of the International Contention of the International Contentional Contentional  |                  |           |                           |   |                   |        |            |      | 12/25/2024, 12:42:42 PM | ▲ ⁄ =             |
| Inc. on other states                                                                                                    |                  | -         | Location *                |   |                   |        |            |      | 12/24/2024, 6:26:15 PM  | 8 0               |
| and the second second s |                  | -         | 890146300                 | - |                   |        | × V        |      | 12/24/2024, 6:24:19 PM  | ▲ ⁄ ≕             |
| and the second division of the second division of the second divisio |                  | -         |                           |   |                   |        | _          |      | 12/24/2024, 6:23:52 PM  | Resend invitation |
| The second second secon |                  | -         |                           |   |                   | Cancel | Update     |      | 12/24/2024, 6:20:23 PM  | A 🖉               |
| The other designment of the local distribution of the local distribution of the local distributi |                  |           |                           |   | SCP Portal/Mobile | Active | 16/12/2024 |      | 12/24/2024, 6:07:10 PM  | 8 /               |

Figure 32 Data editing

All fields marked with \* are mandatory.

A user can have access to one or more than one GLN locations. Current GLN locations

|                  | Location *  |     |
|------------------|-------------|-----|
|                  | iffee al. x | × ~ |
| are displayed as |             |     |

© EVOTEQ | Confidential

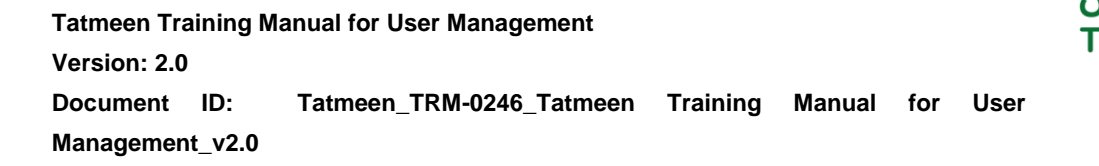

If you press the icon  $\times$  on the right side of the GLN location name, the GLN location will be removed from the edit box and the user will no longer have access to this GLN location.

If you want to add access to another GLN location press icon  $\checkmark$  on the right side of the edit box.

A drop-down menu will open where you can select another GLN location.

| Plane all X   | x   ~ |
|---------------|-------|
| Central Store |       |

After pressing on another GLN location, the user will have access to all GLN locations displayed in the Location box.

| Location *                                                                                                    |        |          |
|----------------------------------------------------------------------------------------------------|--------|----------|
| Central Store X X V                                                                                                    |        |          |
| To confirm changed data for the user press Update                                                                            |        |          |
| To cancel the entry and to return to the previous page press Cancel                                                          | Cancel |          |
| 4.4.3.4 Password change                                                                                                    | _      |          |
| You can change the active service (B2B) user's password by pressing column where a pop-up window opens with the user's data. | j 😐 ir | the last |
| Entered password must contain:                                                                                               |        |          |
|                                                                                                    |        |          |

- At least 14 characters and must include
  - uppercase [A-Z],
  - $\circ$  lowercase [a-z],
  - o number [0-9],
  - o a special non-alphabetic characters [e.g. !, \$, #, %]

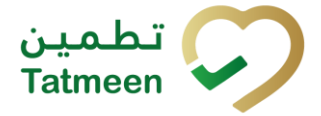

 Tatmeen Training Manual for User Management

 Version: 2.0

 Document
 ID:

 Tatmeen\_TRM-0246\_Tatmeen
 Training

 Management\_v2.0

| Home > Tatmeen - Organisation Adm                                                                                                    | ninistrator/SPOC |           |                                                                                                    |                     |        |            |      |                         |                   |
|----------------------------------------------------------------------------------------------------|------------------|-----------|----------------------------------------------------------------------------------------------------|---------------------|--------|------------|------|-------------------------|-------------------|
|                                                                                                    |                  |           | Change Password                                                                                                    |                     |        | ×          |      |                         |                   |
| Tatmeen - Organisation Administrat                                                                                                    | or/SPOC          |           |                                                                                                    |                     |        |            |      |                         |                   |
|                                                                                                    |                  |           | Type *                                                                                                    | E-Mail *            |        |            |      |                         |                   |
| 26 users                                                                                                    | Invite U         | ser       | Service 🗸                                                                                                    |                     |        |            |      |                         |                   |
|                                                                                                    |                  |           |                                                                                                    |                     |        |            |      |                         |                   |
| E-Mail *                                                                                                    | First Name *     | Last Name | Password *                                                                                                    | Repeat Password *   |        |            | te 🕶 | Last activity           | Actions           |
| the second second                                                                                                    |                  | -         |                                                                                                    |                     |        |            |      | 12/25/2024, 12:42:42 PM | 8 / =             |
| Inclusion and Advanced                                                                                                    |                  | -         | * Must contain at least 14 characters and include uppercase,<br>lowercase, number, a special character.                                                                                                    |                     |        |            |      | 12/24/2024, 6:26:15 PM  | 8 /               |
| and the second division of the second division of the second divisio |                  | -         |                                                                                                    |                     |        |            |      | 12/24/2024, 6:24:19 PM  | 8 /               |
| and the second division of the second division of the second divisio |                  | -         |                                                                                                    |                     | Cancel | Update     |      | 12/24/2024, 6:23:52 PM  | Resend invitation |
| The owner where the owner of                                                                                                    |                  |           | and the second second s | SCP Portal/Mobile A | Active | 24/12/2024 |      | 12/24/2024, 6:20:23 PM  | 8 /               |

Figure 33 Service user password change

#### 4.4.3.5 Lock/Unlock user

Active users have icons in the last column. Press on this icon to make the user inactive and unable to log in to Tatmeen.

Inactive/blocked users have an icon in the last column. Press on this icon to make the user active again.

#### 4.4.4 Supply chain partner (SCP) Support User

#### 4.4.4.1 Create user

Support users can view B2B Service user's message logs on Tatmeen portal and are allowed to support one or more B2B Service users belonging to same or different organizations. At the time of B2B Service user creation, SPOC needs to add the support user's e-mail address. In case the support user is a new user on Tatmeen, a registration email will be sent to the support user to complete registration.

| Home > Tatmeen - Organisation Administrator/SPC |             |             |                                                                                                    |                 |      |                  |                         |                   |
|-------------------------------------------------|-------------|-------------|----------------------------------------------------------------------------------------------------|-----------------|------|------------------|-------------------------|-------------------|
|                                                 |             |             |                                                                                                    |                 |      |                  |                         |                   |
| Tatmeen - Organisation Administrator/SPOC       |             |             |                                                                                                    |                 |      |                  |                         |                   |
| 10 users                                        | Invite User |             | Add User                                                                                                    |                 | ×    |                  |                         |                   |
| E-Mail +                                        | First Name* | Last Name * | Type *                                                                                                    | E-Mail *        |      | Date of invite * | Last activity *         | Actions           |
|                                                 |             |             | Service V                                                                                                    | ©evoteq.com     |      | 07/07/2023       | 12/25/2024, 11:42:23 AM | 8 /               |
|                                                 |             |             | First Name *                                                                                                    | Last Name *     |      | 30/09/2023       | 12/6/2024, 5:30:26 PM   | 6 /               |
|                                                 |             |             | The second second second second second second second second second second second second second second second se | 1000            |      | 14/07/2023       | 4/24/2024, 3:19:59 PM   | 8 / =             |
|                                                 |             |             | Support Email Address *                                                                                         | 1               |      | 07/04/2023       | 4/7/2023, 2:11:52 PM    | 8 /               |
|                                                 |             |             |                                                                                                    |                 |      | 27/09/2023       | 9/27/2023, 2:23:51 PM   | 8 /               |
|                                                 |             |             |                                                                                                    |                 |      | 03/02/2023       | 2/3/2023, 10:13:43 AM   | 8 /               |
|                                                 |             |             | Location *                                                                                                    | ×               |      | 24/01/2023       | 1/24/2023, 10:34:04 AM  | 8 / =             |
|                                                 |             |             | 62970011 ×                                                                                                    | ×               | ~    | 08/09/2023       | 9/8/2023, 5:22:57 PM    | 8 /               |
|                                                 |             |             |                                                                                                    |                 |      | 03/02/2023       | 2/3/2023, 10:02:07 AM   | 8 /               |
|                                                 |             |             |                                                                                                    | Cancel Create U | Jser | 23/01/2023       | 1/23/2023, 9:44:40 AM   | Resend invitation |

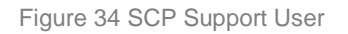

The user will receive a registration invitation email and after the confirmation of the subscription link will be able to login to Mobile and Portal.

#### 4.4.4.2 Registration

A newly invited user receives a registration invitation email. For successful registration, a user must follow the instruction from the registration invitation email.

The email contains the subscription link of the page where the registration process can be completed.

When a link is selected, a new page opens in the user's default browser where credentials must be entered.

Entered password must contain:

- At least 14 characters and must include
  - o uppercase [A-Z],
  - o lowercase [a-z],
  - o **number [0-9]**,
  - o a special non-alphabetic characters [e.g. !, \$, #, %]

| Home                                                                                                    |
|----------------------------------------------------------------------------------------------------|
|                                                                                                    |
| Tatmeen - 828 Support Registration                                                                                        |
|                                                                                                    |
| Credentials                                                                                                    |
| E-Mail *                                                                                                    |
| mustafa_habib1@mailinator.com                                                                                             |
| Password *                                                                                                    |
|                                                                                                    |
| * Must contain at least 14 characters and include uppercase, lowercase, number, a special character.<br>Repeat Password * |
|                                                                                                    |
| Agreement to Terms of Use     Confirm                                                                                     |

Figure 35 Credentials

To confirm the entered password and continue to the next page press Confirm

Confirm

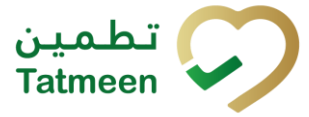

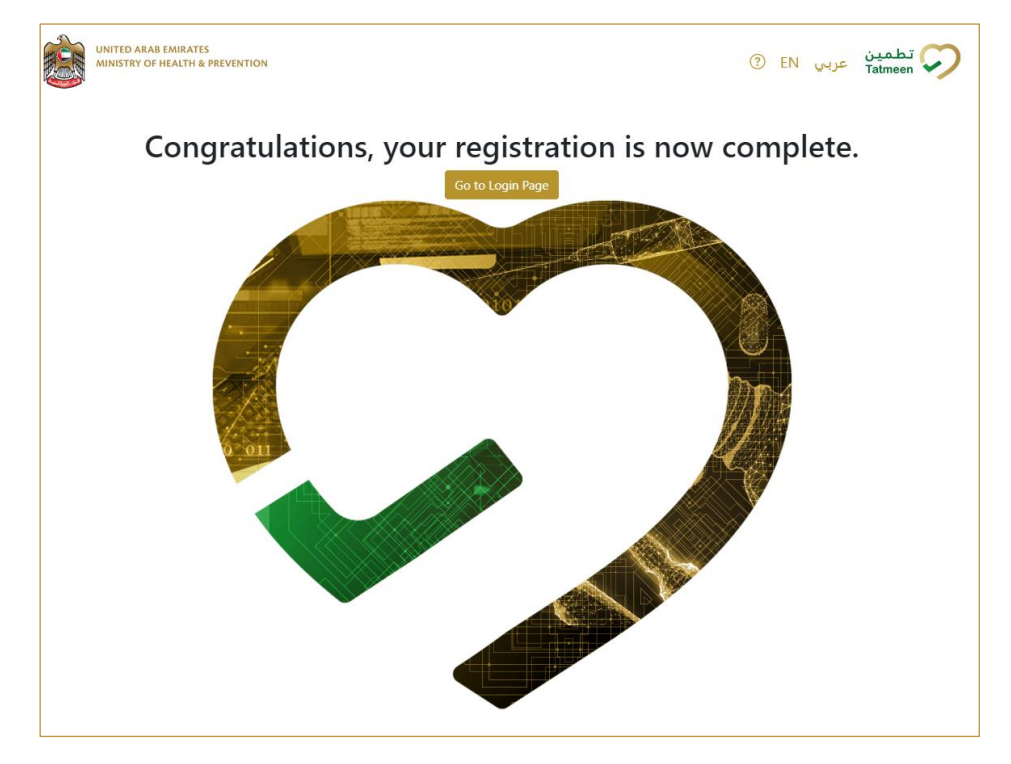

Figure 36 Credentials

After completing registration to Tatmeen, the user can log in to Tatmeen by pressing Go to Login Page

Go to login Page

Support user can now view the message log for B2B Service users.

| Home > Message Log                           |                                      |                         |              |               |             |       |
|----------------------------------------------|--------------------------------------|-------------------------|--------------|---------------|-------------|-------|
|                                              |                                      |                         |              |               |             |       |
| Message Log                                  |                                      |                         |              |               |             | 0     |
| Here you are able to display the message log | and filter by timeframe and message. |                         |              |               |             |       |
| Period 🕐                                     | Activity 🕐                           | User 🕐                  | Status (     | 0             | Search 🕐    |       |
| Today One Week Two Weeks                     | Select                               | All Users               | ✓ All        | Success Error | Search      |       |
| GUID *                                       | User                                 | Date/Time <del>•</del>  | Activity *   | Status *      | Reference * | GLN   |
| > 060fc70                                    | scpservic                            | 12/25/2024, 10:30:09 AM | Packed       | Success       |             | 89014 |
| > 060fc70                                    | scpservic                            | 12/25/2024, 10:30:09 AM | Commissioned | Success       | SHP/MP/     | 89014 |
| > 08b264i                                    | scpservic                            | 12/13/2024, 9:46:23 AM  | Shipped      | Error         | Ship_Ref_   | 89014 |
| > 5d86c1a                                    | scpservic                            | 12/13/2024, 9:40:38 AM  | Shipped      | Error         | Ship_Ref_   | 89014 |
| > b8e678(                                    | scpservic                            | 12/13/2024, 9:25:14 AM  | Packed       | Success       |             | 89014 |
| > b8e678(                                    | scpservic                            | 12/13/2024, 9:25:14 AM  | Commissioned | Success       | SHP/MP/     | 89014 |
| > dd14ea                                     | scpservic                            | 12/12/2024, 4:03:19 PM  | Packed       | Success       |             | 89014 |
| > dd14ea                                     | scpservic                            | 12/12/2024, 4:03:19 PM  | Commissioned | Success       | SHP/MP/     | 89014 |
|                                              |                                      |                         |              |               |             |       |

Figure 37 B2B Message Log on Tatmeen Portal

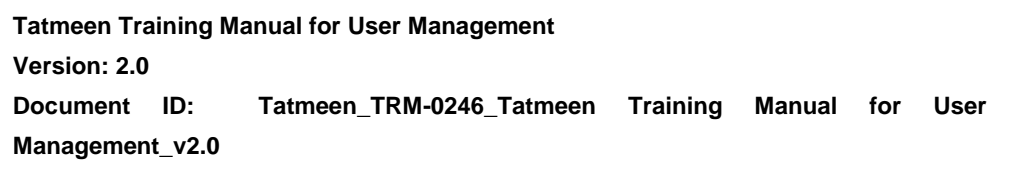

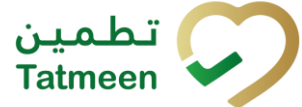

4.4.4.3 Lock/Unlock user & Resend invitation

SPOCs can't view support users, only Tatmeen Admin (EVOTEQ support team) can maintain support users. To lock/unclock the user or resend the invitation link in case it has expired, please get in touch with Tatmeen support.

### 4.5 **Portal/Mobile User Password Reset**

Tatmeen users can reset their passwords from their login page.

To reset your Tatmeen password press reset Password Reset Password

| UNITED ARAB EMIRATES<br>MINISTRY OF HEALTH & PREVENTION |                                              | الطمين عربي EN Tatmeen |
|---------------------------------------------------------|----------------------------------------------|------------------------|
| Home                                                    |                                              |                        |
|                                                         | E-Mail  Password  Login  Reset Password Help |                        |

Figure 38 Reset password

A new page opens where you need to enter your email address.

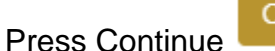

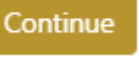

You will receive an email with a unique link to change your password. Please note, the link expires after 2 days.

| Reset Password |  |  |  |
|----------------|--|--|--|
| E-Mail         |  |  |  |
|                |  |  |  |
| Continue       |  |  |  |
|                |  |  |  |

Figure 39 Send Email

When a unique link from an email is selected, a new page opens in the user's default browser where credentials must be entered.

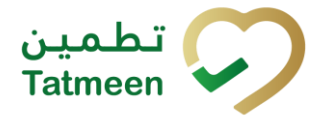

Entered password must contain:

- At least 14 characters and must include
  - o uppercase [A-Z],
  - o lowercase [a-z],
  - o **number [0-9]**,
  - o a special non-alphabetic characters [e.g. !, \$, #, %]

Confirm password change by pressing Change Password.

| UNITED ARAB EMIRATES<br>MINISTEY OF HEALTH & PREVENTION |                                                                                                    | () EN water Tatmeen O |
|---------------------------------------------------------|----------------------------------------------------------------------------------------------------|-----------------------|
|                                                         | (End Pasword)<br>Password                                                                                              |                       |
|                                                         | Must contain at least 14 characters and include uppercase, lowercase, number, a special character.     Repeat Password |                       |
|                                                         | Change password                                                                                                    |                       |
|                                                         |                                                                                                    |                       |

Figure 40 Enter a new password

## 4.6 User Settings

Users, depending on their roles, will be able to change some of their settings by pressing Settings at the top right corner of the application.

| User: 🖓 🗇 EN عربي 🕼 | تطمیر<br>Fatmeen |
|---------------------|------------------|
| Settings            |                  |
|                     |                  |

Figure 41 User settings

They will be able to change their default settings for :

- Alerts and Notifications
- Authorized GLN
- Port of arrival

#### 4.6.1 Alerts and Notifications

Non supply chain participant (Non-SCP) Portal and Mobile user (MoHAP & Customs) will be able to manage which Alerts and Notifications they want to receive by email or in the Mobile/Portal application.

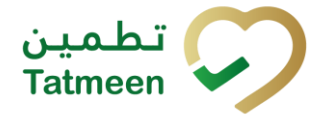

| Tatmeen Tra  | aining Ma | anual for User Management |          |        |     |      |  |
|--------------|-----------|---------------------------|----------|--------|-----|------|--|
| Version: 2.0 |           |                           |          |        |     |      |  |
| Document     | ID:       | Tatmeen_TRM-0246_Tatmeen  | Training | Manual | for | User |  |
| Managemen    | t_v2.0    |                           |          |        |     |      |  |

| Settings                                      |          |                  |
|-----------------------------------------------|----------|------------------|
| Alerts & Notifications                        |          |                  |
| Description *                                 | By Mail  | On Mobile/Portal |
| Customs release notification in Abu Dhabi     | 2        |                  |
| Customs release notification in Ajman         |          |                  |
| Customs release notification in Dubai         |          |                  |
| Customs release notification in Fujairah      |          |                  |
| Customs release notification in Ras Al Khaima |          |                  |
| Customs release notification in Sharjah       |          |                  |
| Customs release notification in Sharjah       |          |                  |
| Customs release notification in Umm al-Quwain | <b>N</b> |                  |
| Destruction notification                      | <b>2</b> |                  |
| Import clearance notification in Abu Dhabi    | <b>S</b> |                  |
| IK ← → N Page 1 of 2 Go to page: 1 Show 10 ♥  |          |                  |

Figure 42 Alerts and Notifications

To subscribe/unsubscribe from alerts and notifications press with the mouse on the check box.

| Alerts & Notifications                         |         |                  |
|------------------------------------------------|---------|------------------|
| Description *                                  | By Mail | On Mobile/Portal |
| Import clearance notification in Abu Dhabi     | •       | ٥                |
| Import clearance notification in Ajman         | •       | •                |
| Import clearance notification in Dubai         | 0       | ٥                |
| Import clearance notification in Fujairah      | •       | ٥                |
| Import clearance notification in Ras AI Khaima | •       | ٥                |
| Import clearance notification in Sharjah       | •       | ٥                |
| Import clearance notification in Umm al-Quwain |         |                  |

Figure 43 Mark Alerts and Notifications

To save changes you need to press Save at the bottom of the page.

#### 4.6.2 Authorized GLN

The user will see the GLN locations to which he has access.

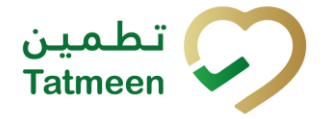

 Tatmeen Training Manual for User Management

 Version: 2.0

 Document
 ID:

 Tatmeen\_TRM-0246\_Tatmeen
 Training

 Management\_v2.0

| 5             |              |                                  |                                                  |
|---------------|--------------|----------------------------------|--------------------------------------------------|
| uthorized GLN |              | The location (GLN) you are curre | ently operating from : 89014 Pharmaceuticals Lim |
| iearch        |              |                                  |                                                  |
| ocation *     | Region *     | Description <sup>*</sup>         | As Default                                       |
| 36092         | USA          |                                  |                                                  |
| 2511!         | Jordan       |                                  | 0                                                |
| 2546(         | Jordan       |                                  |                                                  |
| 2851(         | Oman         |                                  | 0                                                |
| 2851          | Saudi Arabia |                                  |                                                  |
| 28514         | Saudi Arabia |                                  | 0                                                |
| 2903(         | Abu Dhabi    |                                  |                                                  |
| 2911(         | Dubai        |                                  | 0                                                |
| 2911(         | Dubai        |                                  | 0                                                |
| 2940          | Dubai        |                                  | 0                                                |

Figure 44 Authorized GLN

The selected GLN location from where the user will be working is displayed top right above the table.

If you want to search for a specific GLN location, start entering the search string or only

part of it in the Search field

The search will start automatically when you stop entering characters. All search results will be displayed in the table below.

To change the GLN location you must click with the mouse on a check box at the new GLN location.

Save

To save changes you need to press Save

at the bottom of the page.

#### 4.6.3 Port of arrival

Non supply chain participant (Non-SCP) Portal and Mobile user (Customs). The user will see the Port of arrival to which he has access.

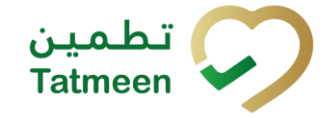

| Port Of Arrival                                  | The Port of Arrivals you are currently operating from : 629700 |            |  |  |
|--------------------------------------------------|----------------------------------------------------------------|------------|--|--|
| Servi                                            |                                                                |            |  |  |
| Port Of Arrival *                                | Description *                                                  | As Default |  |  |
| 629700                                           | These of Tables                                                | 0          |  |  |
| 629700 <sup>-</sup>                              |                                                                | 0          |  |  |
| 629700                                           | 1.00                                                           |            |  |  |
| 629700                                           |                                                                | 0          |  |  |
| 629700                                           | All States Tage Second                                         |            |  |  |
| 629700                                           | 1.11                                                           | 0          |  |  |
| 629700                                           | No. San                                                        |            |  |  |
| 629700                                           |                                                                | 0          |  |  |
| 629700                                           | Contract Programs West Read                                    |            |  |  |
| 629700                                           | the first free filter units                                    | 0          |  |  |
| ic     →     In     Page 1 of 4 Go to page     1 |                                                                |            |  |  |

The selected port of arrival from where the user will be working is displayed top right above the table.

If you want to search for a specific port of arrival, start entering the search string or

Search

only part of it in the Search field

The search will start automatically when you stop entering characters. All search results will be displayed in the table below.

To change the port of arrival you must click with the mouse on a check box at the new port of arrival.

To save changes you need to press Save at the bottom of the page.

## 5. FAQ – User Management

#### 5.1.1 I don't have a username and password to access Tatmeen. How

#### can I get my credentials to log in?

Contact your company SPOC (Single Point Of Contact). He will send you a Registration invitation to your email address.

## 5.1.2 I received the Registration invitation email but I confirmed it too late, the invitation already expired.

Contact your company SPOC (Single Point Of Contact). He will resend a Registration invitation to your email address.

#### 5.1.3 For how long the user registration link is valid?

The registration link is valid for 48 hours. After that time, a new invite would need to be sent by the company single point of contact (SPOC).

## 6. GLOSSARY

General short terms and abbreviations can be found in the global Glossary (see section 1.7 of this document). A list of additional terms that were referred to in this document have also been added here:

| Acronym | Term                                                        | Definition                                                                                                    |
|---------|-------------------------------------------------------------|----------------------------------------------------------------------------------------------------|
| API     | Application Programming<br>Interface                        | API Management is a solution included in the SAP BTP that provides the means to integrate SC (participants) via a B2B connection.                                                                                                    |
| ATTP    | Advanced Track and<br>Trace for Pharmaceuticals<br>from SAP | The SAP solution supports track and trace activities designed for Pharmaceutical purposes but also supports other industries.                                                                                                    |
| EPCIS   | Electronic Product Code<br>Information Services             | EPC information services (EPCIS) is an EPC global standard designed to enable EPC-related data sharing within and across enterprises. This data sharing is aimed at enabling participants in the EPC global Network to obtain a common view of the disposition of EPC-bearing objects within a business context.                                                                             |
| GCP     | Global Company Prefix                                       | Global Company Prefix                                                                                                    |
| GLN     | Global Location Number                                      | Global Location Number                                                                                                    |
| GS1     | Global Standards One                                        | GS1 ( <u>https://www.gs1.org/</u> and <u>https://www.gs1ae.org/</u> ) is a global<br>organization dedicated to the design and implementation of global<br>standards and solutions to improve the efficiency and visibility of<br>supply and demand chains globally and across sectors.<br>The GS1 system of standards is the most widely used supply chain<br>standards system in the world. |
| GTIN    | Global Trade Item Number                                    | The identifier for trade items developed by GS1.<br>Such identifiers are used to look up product information in the<br>database (often inputting the number through a bar code scanner),<br>which may belong to a retailer, manufacturer, collector, researcher,<br>or other entity.                                                                                                    |
| KG      | Kilogram                                                    | Kilogram                                                                                                    |
| MAH     | Marketing Authorization<br>Holder                           | An organization that is the brand-owner of a particular product.                                                                                                    |
| MoHAP   | Ministry of Health and Prevention of the UAE                | UAE ministry is responsible for regulation, healthcare delivery, and oversight.                                                                                                    |
| N/A     | Not Applicable                                              | This shall be used where no relevant information can be added.                                                                                                    |
| SC      | Supply Chain                                                | The service to support logistics operations relating to the sourcing<br>and transportation of goods. The broader application can also<br>support services.                                                                                                    |
| SGTIN   | Serialized Global Trade<br>Item Number                      | Serialized Global Trade Item Number                                                                                                    |
| SHP     | Shipment Import Permit                                      | Shipment Import Permit                                                                                                    |
| SME     | Subject Matter Expert                                       | Subject Matter Expert                                                                                                    |

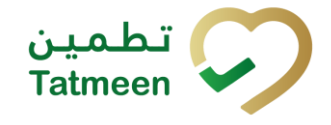

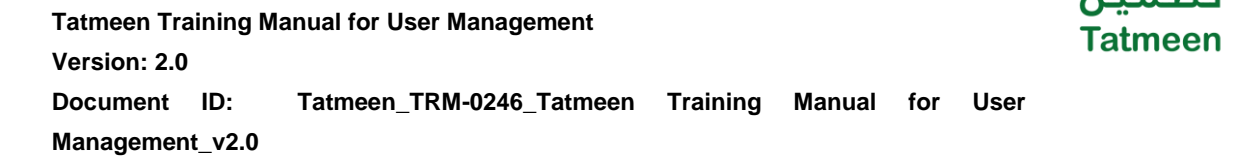

| Acronym          | Term                                                                 | Definition                                                                                                    |
|------------------|----------------------------------------------------------------------|----------------------------------------------------------------------------------------------------|
| SSCC             | Serial Shipping Container<br>Code                                    | A GS1 identification key is used to identify a logistic unit. This unique identifier is comprised of an Extension Digit, a GS1 Company Prefix, a Serial Reference, and a Check Digit.                                                  |
| System           | Tatmeen                                                              | Tatmeen                                                                                                    |
| Tatmeen          | Name of the United Arab<br>Emirates Track & Trace<br>(T&T) System    | Name of the Track & Trace (T&T) System                                                                                                    |
| T&T              | Track and Trace                                                      | An electronic solution to support the recording of the historic movement of goods based on the unique identification of goods. Subsequent evaluation of the electronic records supports reporting of movements and their traceability. |
| UAE              | United Arab Emirates                                                 | United Arab Emirates                                                                                                    |
| UoM              | Unit of Measure                                                      | Unit of Measure                                                                                                    |
| URL              | Uniform Resource Locator                                             | The mechanism used by browsers to retrieve any published resource on the web.                                                                                                    |
| WHO              | World Health Organization                                            | World Health Organization                                                                                                    |
| WHO ATC<br>Codes | World Health Organization<br>Anatomical Therapeutic<br>Chemical code | A unique code is assigned to medicine according to the organ or system it works on and how it works.                                                                                                    |
| WMS              | Warehouse Management<br>System                                       | Warehouse Management System                                                                                                    |
| 3PL              | Third-Party Logistics                                                | External (to the MoHAP organization) supply chain partners.                                                                                                    |

Table 2 Glossary

تط

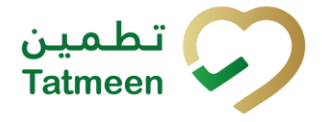

User

Tatmeen Training Manual for User Management Version: 2.0 Document ID: Tatmeen\_TRM-0246\_Tatmeen Training Manual for Management\_v2.0

# Training Manual for Settings and User Management

#### **Document ID:**

Tatmeen\_TRM-0246\_Tatmeen Training Manual for User Management\_v2.0